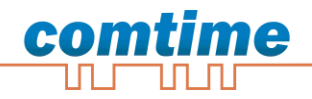

# **CT-Router LAN**

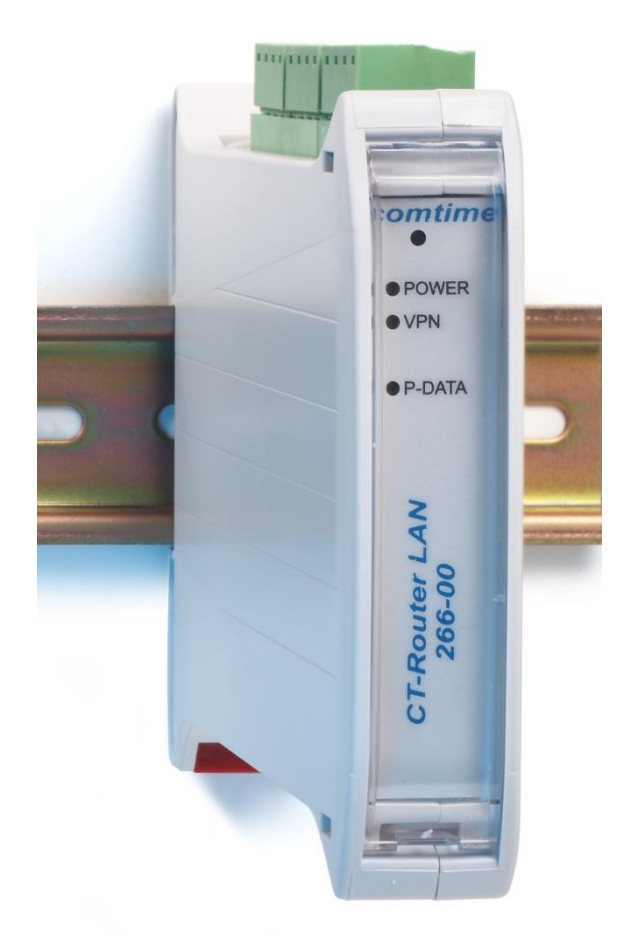

user manual

### **Copyright © comtime GmbH**

Copyright Statement

The contents of this publication are protected by copyright. Translations, reprints, reproduction and storage in data processing systems require the express permission of comtime GmbH.

© 2011 comtime GmbH All rights reserved.

comtime GmbH Gutenbergring 22 22848 Norderstedt Germany

Tel: +49 (0)40 55 44 89 40 Fax: +49 (0)40 55 44 89 45

 Internet:
 http://www.comtime-com.de

 email:
 support@comtime-com.de

Subject to technical alterations.

All trademarks and product designations are trademarks, registered trademarks or product designations of their respective owners.

comtime GmbH provides all goods and services on the basis of the General Terms and Conditions of comtime GmbH currently valid. All information is based on information provided by the manufacturer(s). No responsibility or liability will be assumed for incorrect or missing entries. The descriptions of the specifications in this manual do not constitute an agreement.

Product no: 266-000

## Content

| Copyright © comtime GmbH      | 2         |
|-------------------------------|-----------|
| Technical data                | 5         |
| Hardware Installation         | 10<br>7   |
| Configuration WBM             | ,         |
| Device information            | 9         |
| Hardware                      | 9         |
| Software                      | 10        |
| Status                        | 11        |
| Network Connections           | 11        |
|                               | 12        |
| ComSERVER – status (optional) | 13        |
| Routing table                 | 14        |
| DHCP Leases                   | 15        |
| IP configuration              | 16        |
| DHCP server                   | 17        |
| Static routes                 | 18        |
| Wide Area Network             | 19        |
| WAN Setup                     | 19        |
| Static Address                | 20        |
| DHCP Client                   | 21        |
| PPPoE                         | 22        |
| Static routes                 | 23        |
| DynDNS                        | 24        |
| Connection Check              | 25        |
| Network security              | 26        |
| General setup                 | 26        |
|                               | 21        |
|                               | 20<br>20  |
| IPSec                         | <b>29</b> |
| Connections                   | 29        |
| Connections settings          | 30        |
| Connection IKE                | 32        |
| Certificates                  | 34        |
| Status                        | 35        |
| Tunnel                        | 36        |
| Server                        | 38        |
| Port Forwarding               | 40        |
| Certificates                  | 41        |
| Static keys                   | 42        |
| Status                        | 43        |

## Content

| I/O                                                         |          |
|-------------------------------------------------------------|----------|
| Inputs                                                      | 44       |
| Outputs                                                     | 45       |
| Socket Server                                               |          |
| System                                                      | 47       |
| Web configuration                                           | 47       |
| User                                                        | 48       |
| Log configuration                                           |          |
| Log file                                                    | 50       |
| ComSERVER - Serielle Schnittstelle konfigurieren (optional) | 51       |
| SMTP Configuration                                          | 52       |
| Configuration Up-/Download                                  | 53       |
| RTC                                                         | 54       |
| Reboot                                                      | 55       |
| Firmware update                                             | 56       |
| Inquiry and control via XML files                           | 57       |
| Examples of the basic entries:                              | 57       |
| a) I/O system                                               | 57       |
| b) Query General Information                                | 58       |
| c) send SMS                                                 | 58       |
| d) send eMail                                               | 58       |
| Functional test<br>Examples of an application               | 60<br>61 |

## **Technical data**

| Supply                      |                                               |
|-----------------------------|-----------------------------------------------|
| Supply voltage              | 10 V DC 30 V DC via plugable screw terminals  |
| Nominal current consumption | < 90mA at 24V                                 |
| LED display                 | Power (LED green) Continuous light: Operation |

| Protocols / Interfaces       |                                                                    |
|------------------------------|--------------------------------------------------------------------|
| Protocols / services         | DHCP-Server, HTTP-Server, FTP, NAT, Firewall, SMS, OpenVPN, IPSec, |
|                              | DynDNS, NTP                                                        |
| VPN                          | Secure data encryption with IPSec and Open VPN (including X.509    |
|                              | support)                                                           |
| Ethernet interface           |                                                                    |
| Connection                   | 2 x RJ45 socket, shielded                                          |
| Transmission rate            | 10/100 MBit/s                                                      |
| Supported protocols          | TCP/IP, UDP/IP, FTP, HTTP                                          |
| Auxiliary protocols          | ARP, DHCP, PING( ICMP), SNMP V1, SMTP                              |
| LED display / control signal | ACT (LED yellow), Ethernet data transmission                       |
|                              | LINK (LED green), Ethernet link established                        |
| Serial interface             | optional                                                           |
| I/O                          | 4 inputs, 4 outputs via plugable screw terminals                   |

| Physical features         |                                      |
|---------------------------|--------------------------------------|
| Size (HxWxD)              | 101x116 x22,5 mm                     |
| Environmental temperature | Operation -25+70°C, Storage -40+85°C |
| Humidity                  | 095% (not condensing)                |
| Protection class          | IP30                                 |

| CE conformity according to R&TTE directive 1999/5/EC |                               |  |  |
|------------------------------------------------------|-------------------------------|--|--|
| EMV                                                  | EN 61000-6-2, EN55022 Class A |  |  |
| Safety                                               | EN 60950                      |  |  |
| Radio                                                | EN 301511                     |  |  |

| Certifications   |               |
|------------------|---------------|
| UL, USA / Kanada | in processing |

Technical changes reserved

## Hardware installation

### **Terminal assignment**

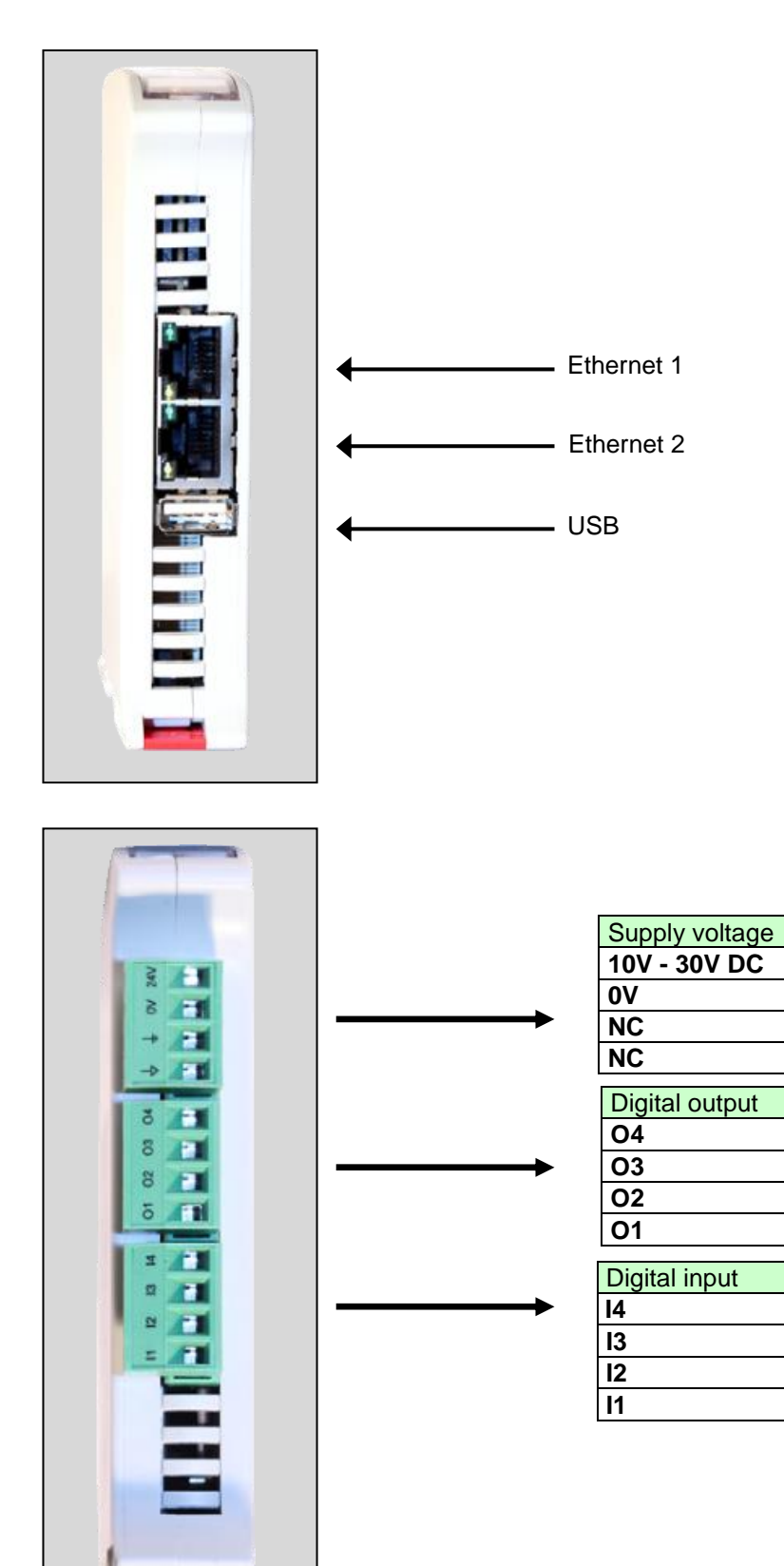

## Hardware installation

### **LED** indicators

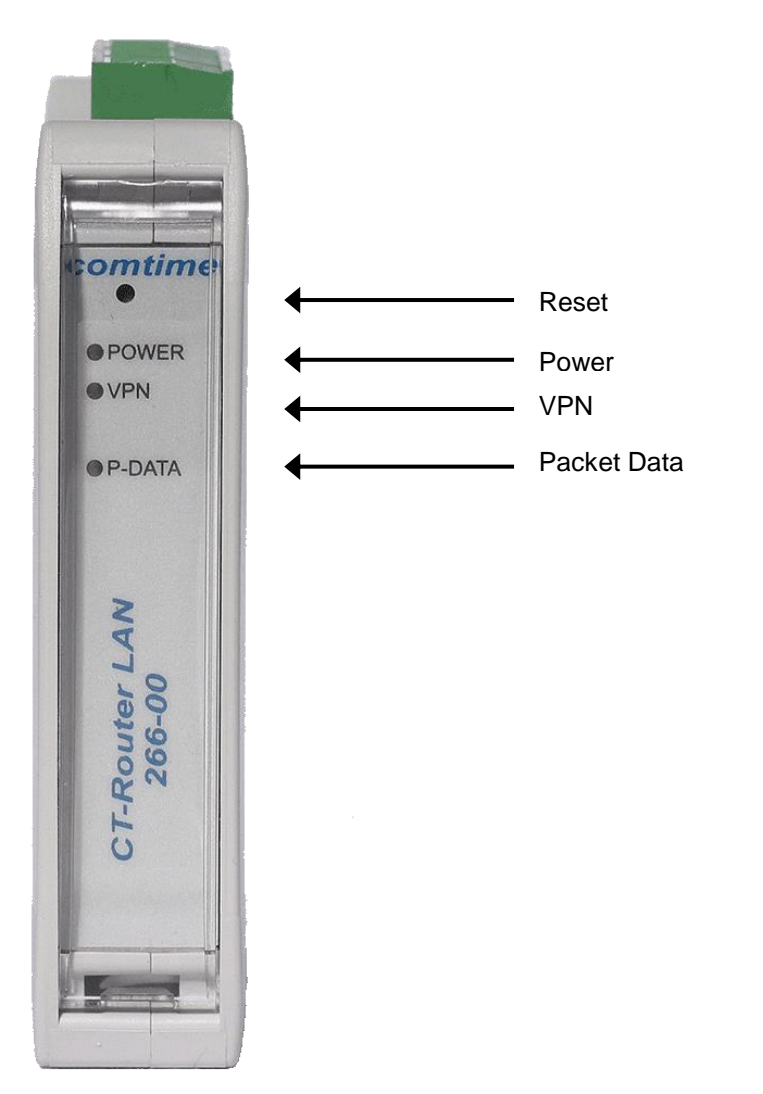

| LED Router HSPA |                               |
|-----------------|-------------------------------|
| LED             | Explanation                   |
| Package Data    | Off = no connection           |
| Ū               | Flashing = modem connection   |
|                 | On = package data connection  |
| VPN             | Off = no VPN connection       |
|                 | On = VPN connection activated |
| Power           | Off = no power supply         |
|                 | On = power supply activated   |

### **Configuration WBM**

The configuration of the CT-Router is performed via a Web browser based function. To do so, first fulfil the following conditions:

- The PC which is used for the configuration of the router is equipped with a LAN interface.
- A Web browser (e.g. Google Chrome, Mozilla Firefox, Microsoft IE) is installed on the PC.
- The router is connected to a voltage source.

#### Starting the configuration

1. Establish an Ethernet connection between the PC and the router.

- 2. Adjust the IP address of the LAN interface to the network of the router.
- 3. Open Web browser.

4. Enter the IP address of the router (192.168.0.1) into the address field of the browser and confirm by pressing the Enter key. Then user name/password request is performed.

| Für den Server http<br>Passwort erforderlic | )://192.168.0.1:80 ist ein Nutz<br>th. Der Server meldet Folgend | ername und ein<br>es: Web Server |
|---------------------------------------------|------------------------------------------------------------------|----------------------------------|
| Authentication.                             |                                                                  |                                  |
| Nutzername:                                 | r                                                                |                                  |
| naccornamor                                 | и.<br>Г                                                          |                                  |
|                                             |                                                                  |                                  |

Upon delivery the user name is "admin" and the password is "admin" (it is described later on how to change the password).

Furthermore, there are two user levels:

- User: Read access on "Device information".
- Admin: Read and write access to all areas.

After having entered the user name and the password the main menu will open up to configure the CT-Router.

## **Device information**

In this area you can see more detailed information about the built-in hardware as well as about the installed software.

#### Hardware

|                                                                                                    | CT-Router LAN        |                                              |  |  |
|----------------------------------------------------------------------------------------------------|----------------------|----------------------------------------------|--|--|
| <ul> <li>Logout</li> <li>Device Information <ul> <li>Hardware</li> <li>Software</li> </ul> </li> <li>Status</li> <li>Local Network</li> <li>Wide Area Network</li> <li>Network Security</li> <li>VPN</li> <li>I/O</li> <li>System</li> </ul> | Hardware In          | Hardware Information                         |  |  |
|                                                                                                    | Address              | comtime GmbH<br>22848 Norderstedt<br>Germany |  |  |
|                                                                                                    | Internet             | www.comtime-com.de                           |  |  |
|                                                                                                    | Туре                 | CT-Router LAN                                |  |  |
|                                                                                                    | Order-No.            | 266-00                                       |  |  |
|                                                                                                    | Serial Number        | 2000010001                                   |  |  |
|                                                                                                    | Hardware             | Rev: B virtual                               |  |  |
|                                                                                                    | Release Version      | 1.01.2                                       |  |  |
|                                                                                                    | Operating System     | Linux 3.2.0-4-amd64                          |  |  |
|                                                                                                    | Web Based Management | 1.38.4                                       |  |  |
|                                                                                                    | MAC Address LAN      | 8C-89-A5-61-93-E4                            |  |  |
|                                                                                                    | MAC Address WAN      |                                              |  |  |

Here you will find a tabular overview of the built-in hardware.

## **Device information**

#### Software

|                                        | CT-Router LAN |              |  |
|----------------------------------------|---------------|--------------|--|
| 凸 <u>Logout</u>                        |               |              |  |
| Device Information                     | Software I    | nformation   |  |
| Hardware Software                      | alertsd       | 0.71.3       |  |
| Status                                 | busybox       | 1.18.5-1.6   |  |
| Local Network                          | conchkd       | 0.30.2       |  |
| Wide Area Network     Network Security | dnsmasq       | 2.57-1.2     |  |
| VPN                                    | dropbear      | 0.53.1-1.6   |  |
| I/O<br>System                          | ez-ipupdate   | 3.0.11b8-1.0 |  |
| - System                               | gsmCtrld      | 3.2.8        |  |
|                                        | iproute2      | 2.6.38-1.3   |  |
|                                        | ipsec         | 2.8.11-2.0   |  |
|                                        | iptables      | 1.4.10-1.1   |  |
|                                        | liboping      | 0.5.1-1.1    |  |
|                                        | msmtp         | 1.4.27-1.0   |  |
|                                        | openntpd      | 3.10p2-1.1   |  |
|                                        | openssl       | 1.0.0k       |  |
|                                        | openvpn       | 2.2.2-1.1    |  |
|                                        | portmap       | 6.0-1.2      |  |
|                                        | pppd          | 2.4.5-1.6    |  |
|                                        | rp-pppoe      | 3.10         |  |
|                                        | watchdog      | 0.16.3       |  |

Here you will find a tabular overview of the software installed on the CT-Router.

In this menu all current status information about the the network connections are displayed.

#### **Network Connections**

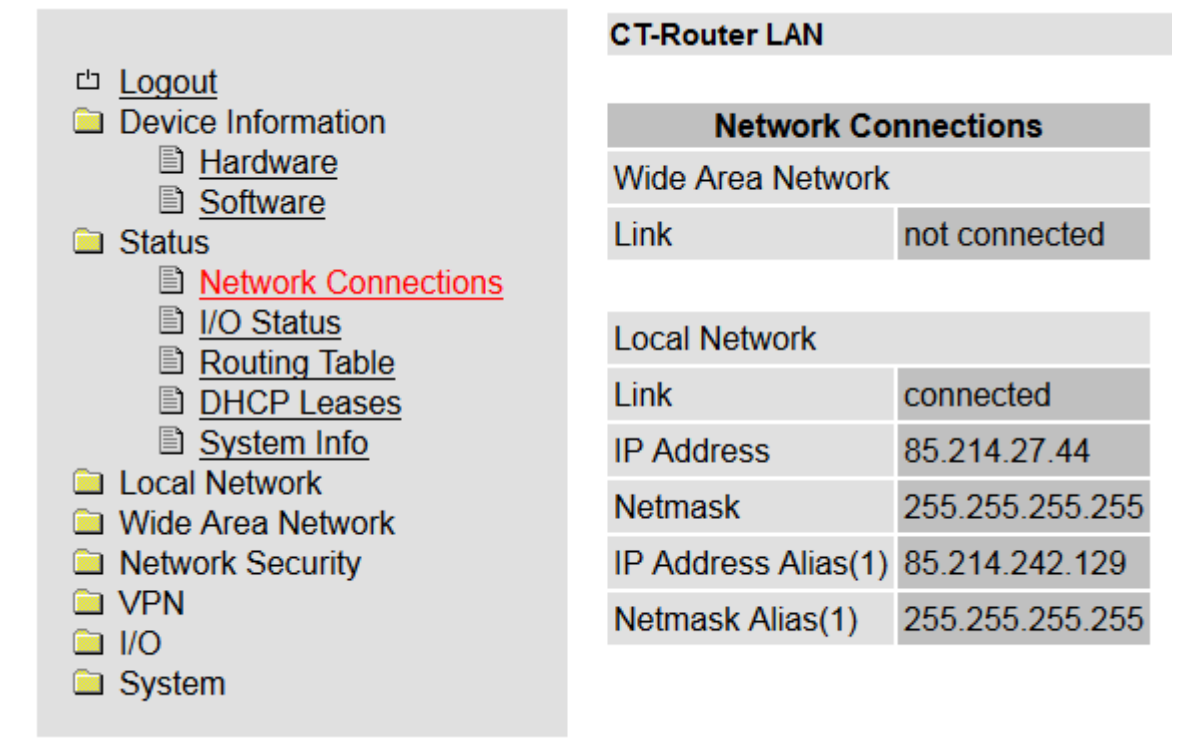

| Status → Network connections |                                                                                 |  |  |
|------------------------------|---------------------------------------------------------------------------------|--|--|
| Network conncetions          | Explanation                                                                     |  |  |
| Wireless Network             |                                                                                 |  |  |
| Link                         | TCP/IP connected: TCP/IP connection established in the mobile phone network.    |  |  |
|                              | <b>VPN connected:</b> VPN connection established in the mobile phone network    |  |  |
|                              | Not connected: There is no active connection in the mobile phone network        |  |  |
| IP Address                   | Assigned IP address (pre-setting of the provider)                               |  |  |
| Netmask                      | Assigned netmask (pre-setting of the provider)                                  |  |  |
| DNS Server                   | DNS server IP-address                                                           |  |  |
| Sec. DNS Server              | alternative DNS-Server IP-address                                               |  |  |
| RX Bytes                     | Number of the received data since login into the mobile phone network in bytes. |  |  |
| TX Bytes                     | Number of the sent data since login into the mobile phone network in bytes.     |  |  |
| Local Network                |                                                                                 |  |  |
| Link                         | connected: Local Ethernet connection established.                               |  |  |
|                              | not connected: No local Ethernet connection established.                        |  |  |
| IP Address                   | Ethernet IP-address                                                             |  |  |
| Netmask                      | Ethernet netmask                                                                |  |  |

#### I/O status

|                                   | CT-Router LAN | 1    |                   |  |
|-----------------------------------|---------------|------|-------------------|--|
| ഥ Logout                          |               |      |                   |  |
| Device Information                | I/O Status    |      |                   |  |
| Hardware Software                 | Input         |      |                   |  |
| □ Status                          | #1            | Low  | E-Mail,VPN        |  |
| Network Connections               | #2            | High | E-Mail            |  |
| <ul> <li>Routing Table</li> </ul> | #3            | Low  | None              |  |
| DHCP Leases                       | #4            | Low  | None              |  |
| System Info                       |               |      |                   |  |
| Local Network Wide Area Network   | Output        |      |                   |  |
| Network Security                  | #1            | Off  | Remote Controlled |  |
|                                   | #2            | On   | VPN Service       |  |
| System                            | #3            | Off  | Internet Link     |  |
|                                   | #4            | Off  | Manual            |  |

Here you will find an overview in tabular form of all current input and output settings.

#### (optional) ComSERVER – status

|                                                                             | CR-230 UR    |             |    |                                          | CR-230 UR  |          |
|-----------------------------------------------------------------------------|--------------|-------------|----|------------------------------------------|------------|----------|
| <sup>ഥ</sup> <u>Logout</u><br>그 Device Information                          | ComSERV      | ER Status   |    | □ <u>Logout</u><br>□ Device Information  | ComSERVE   | R Status |
| Status                                                                      | Link         | Enabled     |    | Radio                                    | Link       | Enabled  |
| Network Connections           Image: Non-Status                             | TCP Remote   | 192.168.0.3 | or | Network Connections I/O Status           | TCP Remote | waiting  |
| ComSERVER                                                                   | Baud rate    | 115200<br>8 |    |                                          |            |          |
| Routing Table DHCP Leases                                                   | Parity       | None        |    | Routing Table DHCP Leases                |            |          |
| System Info                                                                 | Stop bits    | 1           |    | System Info Local Network                |            |          |
| <ul> <li>Wireless Network</li> <li>Network Security</li> <li>VPN</li> </ul> | Flow control | RTS/CTS     |    | Wireless Network Network Security VPN VO |            |          |
| <ul> <li>I/O</li> <li>System</li> </ul>                                     |              |             |    | System                                   |            |          |

| Status →ComSERVER |                                                               |
|-------------------|---------------------------------------------------------------|
| ComSERVER         | Explanation                                                   |
| Link              |                                                               |
| TCP Remote        |                                                               |
| Baud Rate         |                                                               |
| Data bits         | The status of the ComServer connection (serial) is displayed: |
| Parity            |                                                               |
| Stop bits         |                                                               |
| Flow control      |                                                               |

### Routing table

|                                                       | CT-Router L | AN          |                   |       |        |     |     |       |
|-------------------------------------------------------|-------------|-------------|-------------------|-------|--------|-----|-----|-------|
| ഥ Logout                                              |             |             |                   |       |        |     |     |       |
| Device Information                                    |             | H           | Kernel IP routing | table |        |     |     |       |
| Hardware Software                                     | Destination | Gateway     | Genmask           | Flags | Metric | Ref | Use | Iface |
| □ Status                                              | 0.0.0       | 85.214.26.1 | 0.0.0             | UG    | 0      | 0   | 0   | eth0  |
| Network Connections                                   | 10.8.0.0    | 10.8.0.2    | 255.255.255.0     | UG    | 0      | 0   | 0   | tun2  |
| <ul> <li>I/O Status</li> <li>Routing Table</li> </ul> | 10.8.0.2    | 0.0.0.0     | 255.255.255.255   | UH    | 0      | 0   | 0   | tun2  |
| DHCP Leases                                           | 10.11.0.0   | 10.11.0.2   | 255.255.255.0     | UG    | 0      | 0   | 0   | tun0  |
| System Info                                           | 10.11.0.2   | 0.0.0.0     | 255.255.255.255   | UH    | 0      | 0   | 0   | tun0  |
| Wide Area Network                                     | 10.142.0.0  | 10.142.0.2  | 255.255.255.0     | UG    | 0      | 0   | 0   | tun1  |
| Network Security                                      | 10.142.0.2  | 0.0.0.0     | 255.255.255.255   | UH    | 0      | 0   | 0   | tun1  |
|                                                       | 85.214.26.1 | 0.0.0.0     | 255.255.255.255   | UH    | 0      | 0   | 0   | eth0  |
| System                                                | 172.16.10.0 | 0.0.0.0     | 255.255.255.0     | U     | 0      | 0   | 0   | kvm0  |

| Status →Routing table       |                                                                 |
|-----------------------------|-----------------------------------------------------------------|
| Routing Table               | Explanation                                                     |
| Includes among others infor | mation about the target gateway to the subnet mask and metrics. |

#### **DHCP Leases**

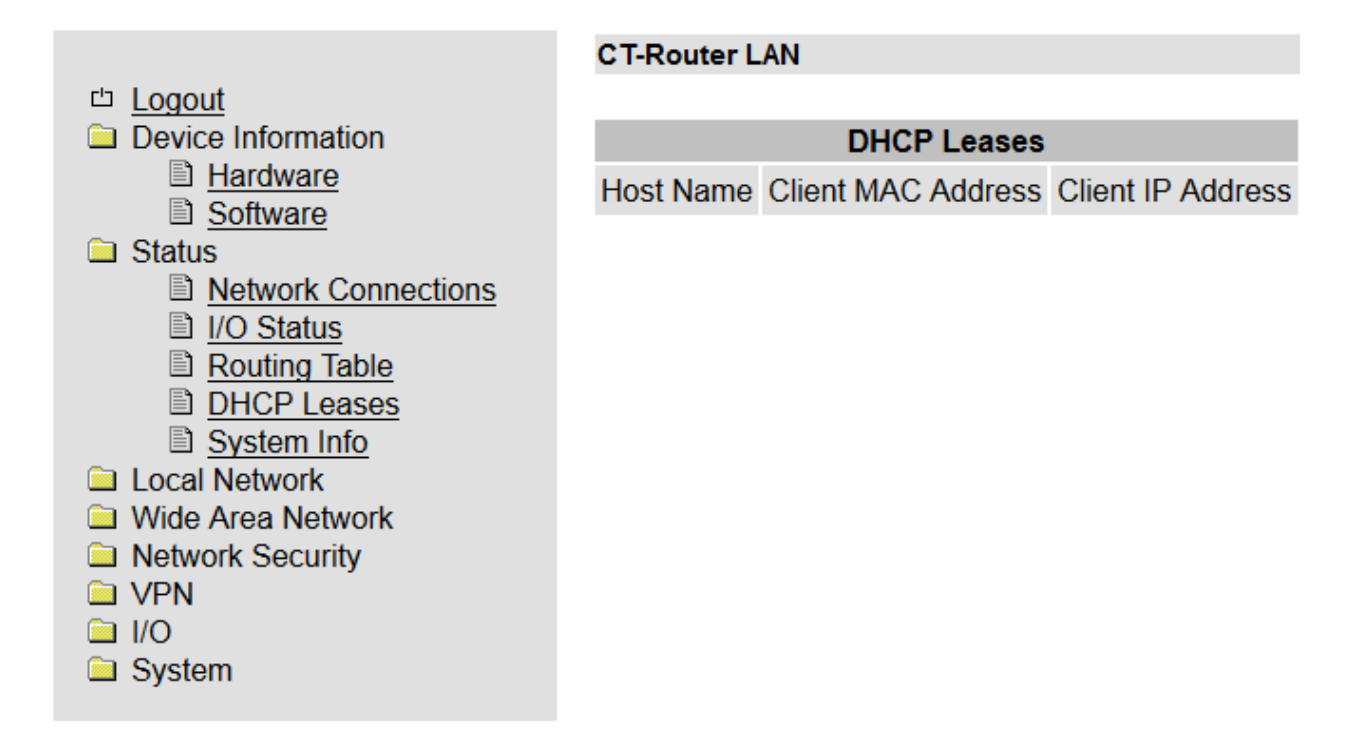

| Status →DHCP leases                                                                                   |                                             |  |  |  |
|----------------------------------------------------------------------------------------------------|---------------------------------------------|--|--|--|
| DHCP Leases                                                                                           | Explanation                                 |  |  |  |
| Here you will find an overview in tabular form of all DHCP data assigned by the AK-DinRail-3G-Router. |                                             |  |  |  |
| Host name                                                                                             | Host name of the terminal in the network.   |  |  |  |
| Client MAC address                                                                                    | MAC address of the terminal in the network. |  |  |  |
| Client IP address                                                                                     | IP address of the terminal in the network.  |  |  |  |

### Local network

In the menu "Local network" you can set the local network settings for the CT-Router.

#### **IP** configuration

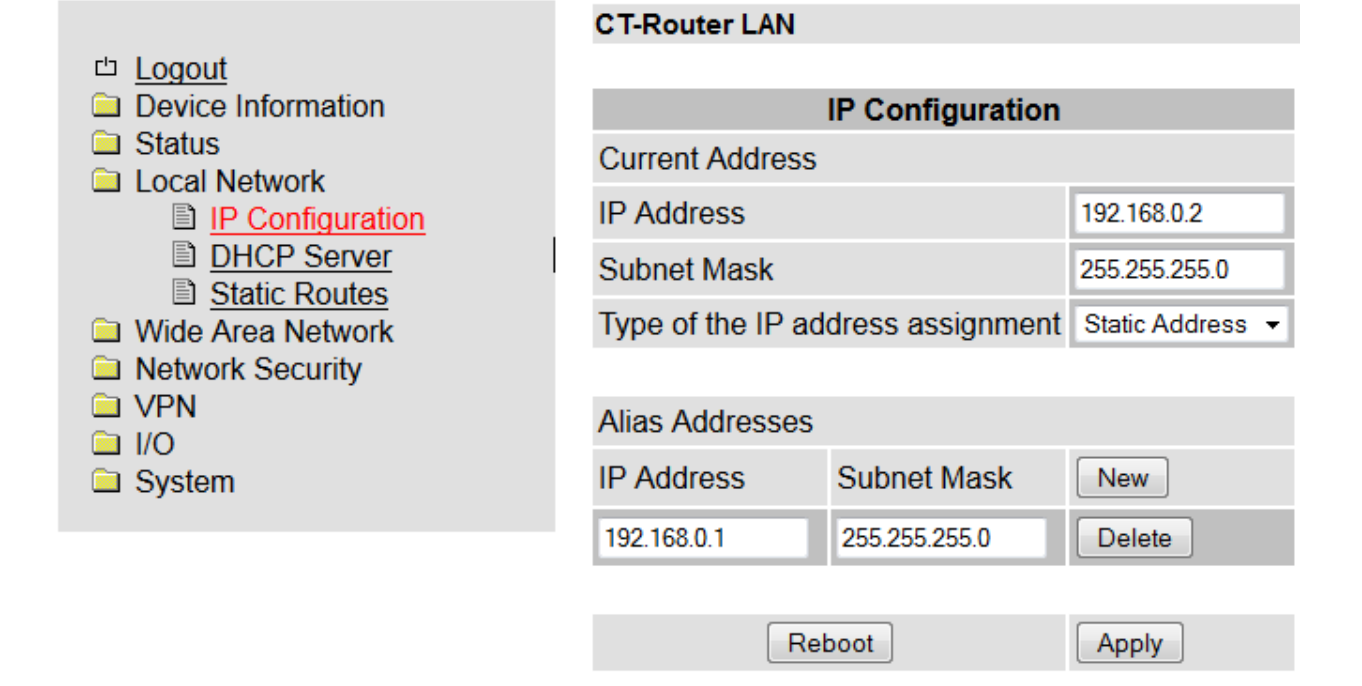

| Local network $\rightarrow$ IP configuration |                                                                                               |  |  |  |
|----------------------------------------------|-----------------------------------------------------------------------------------------------|--|--|--|
| IP configuration                             | Explanation                                                                                   |  |  |  |
| Current address                              |                                                                                               |  |  |  |
| IP Address                                   | Current IP address of the router                                                              |  |  |  |
| Subnet mask                                  | Subnet mask of the current IP address                                                         |  |  |  |
| Type of the IP address assignment            | Static: Static IP address (Standard setting)                                                  |  |  |  |
|                                              | <b>DHCP:</b> Dynamic IP address is referred to when starting up the router from a DHCP server |  |  |  |
|                                              |                                                                                               |  |  |  |
| Alias addresses                              | Max. 8 additional IP addresses as well as subnet masks can be assigned.                       |  |  |  |
| IP address                                   | Alternative IP address of the router                                                          |  |  |  |
| Subnet mask                                  | Alternative subnet mask of the router                                                         |  |  |  |

### Local network

#### **DHCP** server

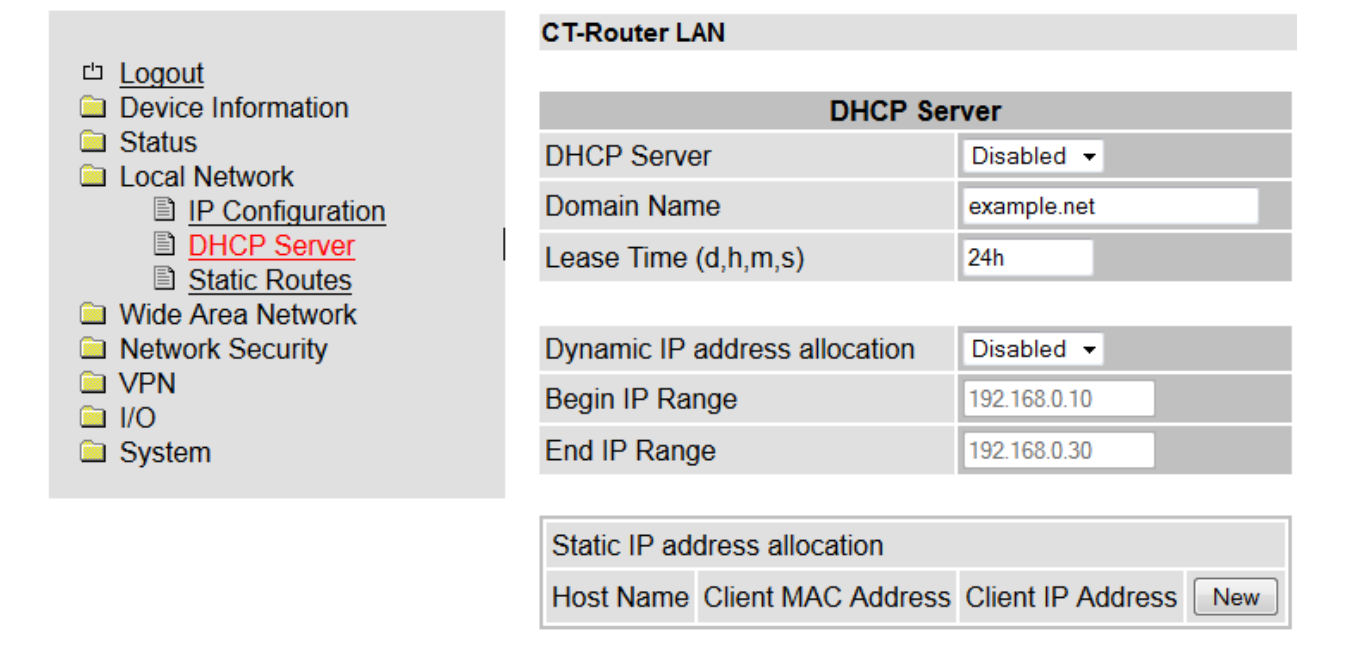

Apply

| Local network → DHCP server      |                                                                                                    |  |  |  |
|----------------------------------|----------------------------------------------------------------------------------------------------|--|--|--|
| DHCP server                      | Explanation                                                                                                    |  |  |  |
| DHCP server                      | Deactivated / Activated                                                                                                    |  |  |  |
| Domain name                      | Enter Domain name which is distributed via DHCP.                                                                                                    |  |  |  |
| Lease time (d,h,m,s)             | Period of time during which the network configurations are valid.                                                                                                   |  |  |  |
|                                  |                                                                                                    |  |  |  |
| Dynamic IP address<br>allocation | Dynamic IP address assignment: When activating you can enter the corresponding network parameters / The DHCP server assigns IP addresses of the indicated IP range. |  |  |  |
| Begin IP range                   | Beginning of the IP range                                                                                                    |  |  |  |
| End IP range                     | End of the IP range                                                                                                    |  |  |  |
|                                  |                                                                                                    |  |  |  |
| Static IP address allocation     | IP addresses are clearly assigned to MAC addresses.                                                                                                    |  |  |  |
| Client MAC address               | MAC address of the connected terminal                                                                                                    |  |  |  |
| Client IP address                | IP address of the connected terminal                                                                                                    |  |  |  |
|                                  | IP addresses must not originate from the dynamic IP address assignments.                                                                                            |  |  |  |
|                                  | An IP address must not be assigned several times otherwise an IP                                                                                                    |  |  |  |

## Local network

#### **Static routes**

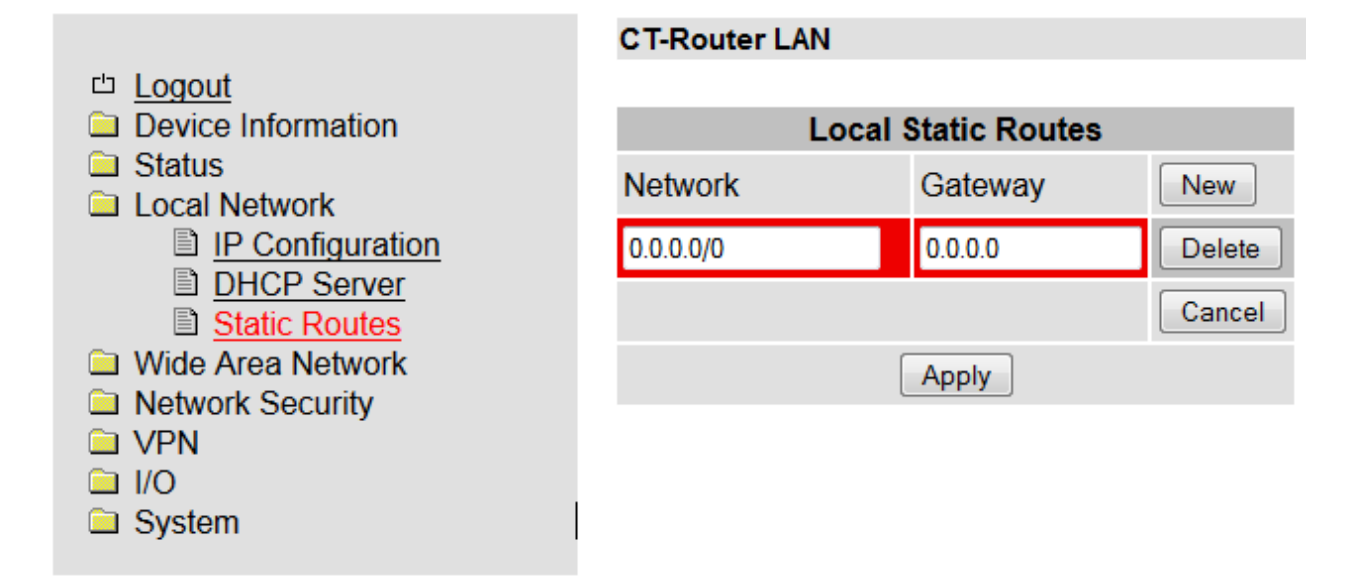

| Local network $\rightarrow$ Static routes |                                |  |
|-------------------------------------------|--------------------------------|--|
| Static routes                             | Explanation                    |  |
| Network                                   | Network in CIDR form           |  |
| Gateway                                   | Gateway address of the network |  |
| Max. 8 networks can be entered.           |                                |  |

Determine the settings for the use of CT-Router in the "Wide Area Network " menu.

### WAN Setup

|                                                                                                    | CT-Router LAN   |                  |  |
|----------------------------------------------------------------------------------------------------|-----------------|------------------|--|
| <sup>th</sup> <u>Logout</u><br>☐ Device Information                                                                                                 | WAN Setup       |                  |  |
| Local Network                                                                                                    | Connection Type | Static Address 👻 |  |
| <ul> <li>Wide Area Network</li> <li>WAN Setup</li> <li>Static Routes</li> <li>DynDNS</li> <li>Connection Check</li> <li>Network Security</li> </ul> | Enable          | Yes 🔻            |  |
|                                                                                                    | IP Address      | 192.168.100.1    |  |
|                                                                                                    | Subnet Mask     | 255.255.255.0    |  |
|                                                                                                    | Default Gateway | 192.168.100.254  |  |
| <ul> <li>VPN</li> </ul>                                                                                                    | DNS Server      | 0.0.0.0          |  |
| □ I/O                                                                                                    | Sec. DNS Server | 0.0.0            |  |
| System                                                                                                    | App             | ly               |  |

| Wide Area Networks |                                                                                 |  |
|--------------------|---------------------------------------------------------------------------------|--|
| WAN Setup          | Explanation                                                                     |  |
| Connection Type    | Select the connection in the "Connection Type" menu and set it to Enable "Yes". |  |
|                    | Then click "Apply"                                                              |  |

- Possible types of connection in the "Connection Type" menuStatic Address
- DHCP Client
- PPOE

### Static Address

#### Setting for use in local area networks

|                                                                                                    | CT-Router LAN   |                  |  |  |
|----------------------------------------------------------------------------------------------------|-----------------|------------------|--|--|
| ഥ <u>Logout</u>                                                                                                    |                 |                  |  |  |
| Device Information                                                                                                    | WAN S           | WAN Setup        |  |  |
| Status                                                                                                    | Connection Type | Static Address 🝷 |  |  |
| <ul> <li>Wide Area Network</li> <li>WAN Setup</li> <li>Static Routes</li> <li>DynDNS</li> <li>Connection Check</li> <li>Network Security</li> <li>VPN</li> <li>I/O</li> <li>System</li> </ul> | Enable          | Yes 💌            |  |  |
|                                                                                                    | IP Address      | 192.168.100.1    |  |  |
|                                                                                                    | Subnet Mask     | 255.255.255.0    |  |  |
|                                                                                                    | Default Gateway | 192.168.100.254  |  |  |
|                                                                                                    | DNS Server      | 0.0.0.0          |  |  |
|                                                                                                    | Sec. DNS Server | 0.0.0.0          |  |  |
|                                                                                                    | App             | bly              |  |  |

| Wide Area Networks |                                               |
|--------------------|-----------------------------------------------|
| WAN Setup          | Explanation                                   |
| IP Address         | IP address of the router on the WAN interface |
| Subnet Mask        | subnet mask                                   |
| Default Gateway    | IP address of the gateway to the Internet     |
| DNS Server         | IP address of the DNS server                  |
| Sec. DNS Server    | IP address of a second DNS server             |

#### **DHCP Client**

Einstellung für den Betrieb mit Kabelmodems

|                      | CT-Router LAN   |               |
|----------------------|-----------------|---------------|
| ഥ <u>Logout</u>      |                 |               |
| Device Information   | WANS            | Setup         |
|                      | Connection Type | DHCP Client - |
| Local Network        | Enable          | Yes 👻         |
| WAN Setup            | Manual DNS      | No 🔻          |
| Static Routes DynDNS | Арр             | bly           |
| Connection Check     |                 |               |
| Network Security     |                 |               |
| VPN                  |                 |               |
|                      |                 |               |
| System               |                 |               |

Soll dem Router aus dem Netzwerk automatisch eine IP-Adresse zugewiesen werden setzen Sie den "Connection Type" auf "DHCP Client" und bestätigen mit "Apply".

Wenn Sie die IP-Adressen des DNS-Servers manuell einstellen wollen setzen Sie unter "Manual DNS" die Einstellung "Yes" und geben die IP-Adressen ein und klicken abschließend auf "Apply".

| Wide Area Networks                                   |                            |
|------------------------------------------------------|----------------------------|
| WAN Setup                                            | Erklärung                  |
| DNS Server                                           | IP-Adresse des DNS Servers |
| Sec. DNS Server IP-Adresse eines zweiten DNS Servers |                            |

#### PPPoE

#### Einstellung für den Betrieb mit DSL-Modems

Bei einen Betrieb an einem (DSL-)Modem wählen Sie unter "Connection Type" die Einstellung "PPPoE" und mit "Apply" bestätigen

|                                                                                                    | CT-Router LAN                                                   |                                                            |  |
|----------------------------------------------------------------------------------------------------|-----------------------------------------------------------------|------------------------------------------------------------|--|
| <ul> <li>Logout</li> <li>Device Information</li> <li>Status</li> <li>Local Network</li> <li>Wide Area Network</li> <li>WAN Setup</li> <li>Static Routes</li> <li>DynDNS</li> <li>Connection Check</li> <li>Network Security</li> <li>VPN</li> <li>I/O</li> <li>System</li> </ul> | WA<br>Connection Type<br>Enable<br>Username<br>Password         | N Setup<br>PPPoE •<br>Yes •<br>fixip-hallo/xyz@t-online.de |  |
|                                                                                                    | Servicename<br>MTU (default 1492)<br>Idle Timeout (0=Always On) | 1492<br>0 min.<br>01:00                                    |  |
|                                                                                                    | Manual DNS                                                      | No 👻                                                       |  |

| Wide Area Networks         |                                                                                                    |
|----------------------------|----------------------------------------------------------------------------------------------------|
| WAN Setup                  | Erklärung                                                                                                    |
| Username                   | Username für den Zugang zum Netz                                                                                            |
| Password                   | Password für den Zugang zum Netz                                                                                            |
| Servername                 | Service-Name für den Zugang (DSL-) Netz                                                                                     |
| MTU (default 1492)         | Maximale Größe der unfragmentierten Datenpakets                                                                             |
| Idle Timeout (0=Always On) | Der Router trennt die Verbindung nach der eingestellten Zeit.<br>Der Timer startet wenn keine Daten übertragen mehr werden. |
| Daily Reconnect            | Wiederholtes Einbuchen in das (DSL-)Netz zu einer definierten Uhrzeit                                                       |
| Manual DNS                 | Yes: Manuelle Einstellung<br>No: Keine manuelle Einstellung                                                                 |

### Static routes

|                                                                                | CT-Router LAN |                   |        |
|--------------------------------------------------------------------------------|---------------|-------------------|--------|
| 凸 Logout                                                                       |               |                   |        |
| Device Information                                                             | Wide Ar       | rea Static Routes |        |
| Status Local Network                                                           | Network       | Gateway           | New    |
| Wide Area Network                                                              | 0.0.0/0       | 0.0.0.0           | Delete |
| <ul> <li>WAN Setup</li> <li>Static Routes</li> </ul>                           |               |                   | Cancel |
| DynDNS Connection Check                                                        |               | Apply             |        |
| <ul> <li>Network Security</li> <li>VPN</li> <li>I/O</li> <li>System</li> </ul> |               |                   |        |

| Wireless network $\rightarrow$ Static routes |                                |
|----------------------------------------------|--------------------------------|
| Static routes                                | Explanation                    |
| Network                                      | Network in CIDR form           |
| Gateway                                      | Gateway address of the network |
| Max. 8 networks can be entered.              |                                |

## DynDNS

|                                     | CT-Router LAN   |              |
|-------------------------------------|-----------------|--------------|
| ഥ Logout                            |                 |              |
| Device Information                  | DynD            | NS Setup     |
| Status                              | Status          | Enabled -    |
| Local Network     Wide Area Network |                 |              |
| WAN Setup                           | DynDNS Provider | DynDNS.org - |
| Static Routes                       |                 |              |
| DynDNS Connection Check             | DynDNS Username |              |
| Network Security                    | DynDNS Password |              |
|                                     | DynDNS Hostname |              |
| 🗀 System                            |                 | Apply        |

| Wireless network $\rightarrow$ DynDNS |                                               |  |
|---------------------------------------|-----------------------------------------------|--|
| DynDNS                                | Explanation                                   |  |
| DynDNS                                | Disable: Deactivating the DynDNS              |  |
|                                       | Enable: Activating the DynDNS                 |  |
| DynDNS provider                       | Selection of the DynDNS provider              |  |
| DynDNS username                       | User name of the DynDNS account               |  |
| DynDNS password                       | Password of the DynDNS account                |  |
| DynDNS host name                      | Host name of the router in the DynDNS service |  |

#### **Connection Check**

|                    | CT-Router LAN    |       |         |       |
|--------------------|------------------|-------|---------|-------|
| 凸 Logout           |                  |       |         |       |
| Device Information | Connection Check |       |         |       |
| C Status           | Status           |       | Enabled | •     |
| Local Network      |                  |       |         |       |
|                    | Lloot #4         |       | _       |       |
| Static Doutos      | HOSt #1          |       |         |       |
|                    | Host #2          | Local |         |       |
| Connection Check   | Host #3          | Local |         |       |
| Network Security   |                  |       |         |       |
|                    | Chaoka           |       | -       | min   |
|                    | спеск е          | very  | 5       | 1001. |
| System             | Max retr         | у     | 3       |       |
|                    | Activity         |       | None    | -     |
|                    |                  |       | Appl    | у     |

| Wireless network → | Connection check                                                                                                |
|--------------------|----------------------------------------------------------------------------------------------------|
| Connection check   | Explanation                                                                                                    |
| Connection check   | <b>Disable:</b> Deactivating the connection check of the package data connection                                |
|                    | Enable: Activating the connection check of the package data connection                                          |
| Host #1#3          | IP address or host name as reference point for the connection check                                             |
|                    | Local: Activating for addresses which are available via a VPN tunnel.                                           |
| Check every        | Checking the connection every x minutes.                                                                        |
| Max. retry         | Maximum number of connection trials                                                                             |
| Activity           | Perform one of the following actions in case of a loss of connection:                                           |
|                    | Reboot: Restarting the router                                                                                   |
|                    | Reconnect: The system tries to re-establish the connection                                                      |
|                    | <b>Re-login:</b> Mobile phone interface is shut down and the system tries to establish a connection with login. |
|                    | None: No action is being performed                                                                              |

## Network security

Perform the settings for network security in the menu "Network security".

### **General setup**

#### CT-Router LAN

| <ul> <li>Logout</li> <li>Device Information</li> <li>Status</li> <li>Local Network</li> <li>Wide Area Network</li> <li>Wide Area Network</li> <li>Network Security <ul> <li>General Setup</li> <li>Firewall</li> <li>NAT table</li> </ul> </li> <li>VPN</li> <li>I/O</li> <li>System</li> </ul> | Network Security Setup        |            |  |  |
|----------------------------------------------------------------------------------------------------|-------------------------------|------------|--|--|
|                                                                                                    | Firewall                      | Enabled -  |  |  |
|                                                                                                    | Block outgoing Netbios        | Enabled 🝷  |  |  |
|                                                                                                    | Ping (ICMP) external          | Enabled -  |  |  |
|                                                                                                    | Web based Management external | Disabled 👻 |  |  |
|                                                                                                    | NAT table                     | Enabled 🝷  |  |  |
|                                                                                                    | NAT (Masquerade) external     | Enabled 💌  |  |  |
|                                                                                                    | Apply                         |            |  |  |

| Network security $\rightarrow$ General setup |                                                                                                    |  |  |  |
|----------------------------------------------|----------------------------------------------------------------------------------------------------|--|--|--|
| General setup                                | Explanation                                                                                                    |  |  |  |
| Firewall                                     | <b>Disable</b> Deactivating the integrated stateful package inspection Firewall <b>Enable:</b> Activating the integrated stateful package inspection Firewall |  |  |  |
| Block outgoing Netbios                       | Netbios inquiries are originated by Windows systems in the local network and are causing an increased data traffic.                                           |  |  |  |
|                                              | Disable: Netbios inquiries are allowed.                                                                                                    |  |  |  |
|                                              | Enable: Netbios inquiries are blocked.                                                                                                    |  |  |  |
| Ping (ICMP) external                         | Check if a device in the network can be accessed by means of ping requests. Thus the data traffic is being increased.                                         |  |  |  |
|                                              | <b>Disable:</b> Ping requests from an external IP network are not answered.                                                                                   |  |  |  |
|                                              | Enable: Ping requests from an external IP network are answered.                                                                                               |  |  |  |
| Web based management                         | <b>Disable:</b> External WBM configuration is deactivated.                                                                                                    |  |  |  |
| external                                     | Enable: External WBM configuration is activated.                                                                                                    |  |  |  |
| NAT (Masquerade) external                    | Disable: IP masquerading deactivated.                                                                                                    |  |  |  |
|                                              | Enable: IP masquerading activated.                                                                                                    |  |  |  |

## Network security

### Firewall

|                        | CT-Router L | LAN      |           |       |         |        |     |     |
|------------------------|-------------|----------|-----------|-------|---------|--------|-----|-----|
| 凸 Logout               |             |          |           |       |         |        |     |     |
| Device Information     |             | Firewall |           |       |         |        |     |     |
| Status                 | Incoming Tr | raffic   |           |       |         |        |     |     |
| Wide Area Network      | Protocol F  | rom IP   | From Port | To IP | To Port | Action | Log | New |
| Network Security       |             |          |           |       |         |        |     |     |
| General Setup Firewall | Outgoing Tr | raffic   |           |       |         |        |     |     |
| NAT table              | Protocol F  | rom IP   | From Port | To IP | To Port | Action | Log | New |
|                        |             |          |           |       |         |        |     |     |
| System                 |             |          |           | Apply |         |        |     |     |
|                        |             |          |           |       |         |        |     |     |

| Network security → Firev | wall                                                                                                    |
|--------------------------|----------------------------------------------------------------------------------------------------|
| Firewall                 | Explanation                                                                                               |
| Incoming traffic         |                                                                                                    |
| Protocol                 | Protocol selection: TCP, UDP, ICMP, all                                                                   |
| From IP / To IP          | IP address range in CIDR form (0.0.0.0/0 means all IP addresses)                                          |
| From Port / To Port      | Port range ("any" means all ports)                                                                        |
| Action                   | Accept: Data packages are accepted.                                                                       |
|                          | <b>Reject:</b> Data packages are rejected. Message to the sender that the data are rejected.              |
|                          | <b>Drop:</b> Data packages are "dropped", i.e. they are rejected and the sender is not informed about the |
| Log                      | Yes: Activation of the rule is logged.                                                                    |
|                          | No: Activation of the rule is not logged.                                                                 |
| New / Delete             | Establish new rules / delete existing rules                                                               |
|                          | It is possible to move the rules up or down using the arrows.                                             |
| Outgoing Traffic         | Behaves similar as "Incoming traffic" but these rules refer to the outgoing data traffic.                 |
|                          | If no rule is available all outgoing connections are forbidden (except for VPN connections)               |

## Network security

### **NAT Table**

|                                | CT-Router LAN          |           |         |      |         |      |        |
|--------------------------------|------------------------|-----------|---------|------|---------|------|--------|
| □ <u>Logout</u>                |                        |           |         |      |         |      |        |
| Device Information             | E                      | NAT table |         |      |         |      |        |
| Local Network                  | Forwarding incoming in | апіс      |         |      |         |      |        |
| Wide Area Network              | Protocol In Port       | To IP     | To Port | Masq | Comment | Log  | New    |
| Network Security General Setup | TCP - 1                | 0.0.0.0   | 1       | No 👻 |         | No 👻 | Delete |
| Firewall                       |                        |           |         |      |         |      |        |
| NAT table                      |                        |           | Apply   |      |         |      | Cancel |
|                                |                        |           |         |      |         |      |        |
| 🗀 System                       |                        |           |         |      |         |      |        |
|                                |                        |           |         |      |         |      |        |

| Network scurity   | →NAT table                                                                                  |
|-------------------|---------------------------------------------------------------------------------------------|
| Firewall          | Explanation                                                                                 |
| Protocol          | Protocol selection: TCP, UDP, ICMP, all                                                     |
| In Port / To Port | Port range ("any" means all ports)                                                          |
| To IP             | IP address range in CIDR form (0.0.0.0/0 means all IP addresses)                            |
| Masq              | Yes: IP masquerading activated / Answering in mobile phone networks is possible             |
|                   | <b>No:</b> IP masquerading deactivated / Answering in mobile phone networks is not possible |
| Log               | Yes: Activation of the rule is logged.                                                      |
|                   | No: Activation of the rule is not logged.                                                   |
| New / Delete      | Establish new rules / delete existing rules                                                 |
|                   | It is possible to move the rules up or down using the arrows.                               |

### **VPN**

In the menu OpenVPN you can perform on the one hand settings for the Internet protocol security (IPsec) on the other hand for virtual private network (VPN).

For a VPN connection, the IP addresses of the VPN remote sites must be known and addressable.

#### **IPSec**

The VPN remote sites peer must support IPsec with the following configuration:

- authentication using X.509 certificates or preshared secret key (PSK)
- ESP
- Diffie Hellman groups 2 or 5
- 3DES or AES encryption
- MD5 or SHA-1 Hash algorithms
- . Tunnel modus
- Quick mode
- Main mode
- SA Lifetime (1 second to 24 hours)

#### **Connections**

I/O

System

#### **CT-Router LAN**

| 🗅 Logout            |                   |              |  |  |  |
|---------------------|-------------------|--------------|--|--|--|
| Device Information  | IPsec Connections |              |  |  |  |
| Status              | Monitor DynDNS    | Yes 🔻        |  |  |  |
| Wide Area Network   | Check interval    | 600 sec.     |  |  |  |
| Network Security    |                   |              |  |  |  |
| VPN IPsec           | Enabled Name      | Settings IKE |  |  |  |
| Connections         | Yes 🔻 vpn1        | Edit Edit    |  |  |  |
| Certificates Status | No 🔻 vpn2         | Edit Edit    |  |  |  |
| DpenVPN             | No 👻 vpn3         | Edit Edit    |  |  |  |

Edit

Edit

Edit

Edit

No

No

•

Ŧ

vpn4

vpn5

Apply

| $VPN \rightarrow IPsec \rightarrow Connections$ |                                                                                                    |  |  |  |
|-------------------------------------------------|----------------------------------------------------------------------------------------------------|--|--|--|
| IPsec connections                               | Explanation                                                                                                    |  |  |  |
| Monitor DynDNS                                  | The VPN remote station does not have a firm IP and a DynDNS name is<br>used as remote host so that this function can be activated in order to check<br>the connection. |  |  |  |
| Check Interval                                  | Check interval in seconds                                                                                                    |  |  |  |
| Enable                                          | Activate VPN connection (=Yes) or deactivate VPN connection (=No)                                                                                                    |  |  |  |
| Name                                            | Determine name of the VPN connection                                                                                                    |  |  |  |
| Settings                                        | Settings for IPsec                                                                                                    |  |  |  |
| IKE                                             | Settings for the Internet key exchange log                                                                                                    |  |  |  |

### **Connections settings**

|                              | CT-Router LAN             |                            |  |  |  |
|------------------------------|---------------------------|----------------------------|--|--|--|
| ഥ Logout                     |                           |                            |  |  |  |
| Device Information           | IPsec Connection Settings |                            |  |  |  |
| Status Local Network         | Name                      | vpn1                       |  |  |  |
| Wide Area Network            |                           |                            |  |  |  |
| Network Security             | VPN                       | Enabled -                  |  |  |  |
| VPN                          | Remote Host               |                            |  |  |  |
| Connections                  |                           |                            |  |  |  |
| Certificates                 | Authentication            | X.509 Remote Certificate 💌 |  |  |  |
| I <u>Status</u><br>I OpenVPN | Remote Certificate        | None -                     |  |  |  |
|                              | Local Certificate         | None -                     |  |  |  |
| System                       | Remote ID                 |                            |  |  |  |
|                              | Local ID                  |                            |  |  |  |
|                              |                           |                            |  |  |  |
|                              | Address Remote Network    | 192.168.9.0/24             |  |  |  |
|                              | Address Local Network     | 192.168.0.0/24             |  |  |  |
|                              | Connection NAT            | Local 1:1-NAT 👻            |  |  |  |
|                              | NAT to local Network      | 192.168.1.0                |  |  |  |
|                              |                           |                            |  |  |  |
|                              | Remote Connection         | Initiate on Input 1 👻      |  |  |  |
|                              |                           |                            |  |  |  |
|                              | IKE                       | Apply                      |  |  |  |

| $VPN \rightarrow IPsec \rightarrow IPsec$ | Connections $\rightarrow$ Settings $\rightarrow$ Edit                                                                                                    |
|-------------------------------------------|----------------------------------------------------------------------------------------------------|
| Settings                                  | Explanation                                                                                                    |
| Name                                      | Name of the VPN connection                                                                                                    |
| VPN                                       | Activating (=Enable) or deactivating (=Disable) of the VPN connection                                                                                                    |
| Remote host                               | IP address / URL of the remote station                                                                                                    |
|                                           | Can only be set if "Initiate" was selected under remote connection. If "Accept" was selected under remote connection the value for the remote host will be set to "%any" and the system is waiting for connection. |
| Authentication                            | X.509 remote certificate - VPN subscribers have a private and a public key (X.509 certificate).                                                                                                    |
|                                           | Preshared secret key - VPN subscribers have a private key (a mutual password).                                                                                                    |
| Remote certificate                        | VPN remote station authentication is performed via a certificate which needs to be uploaded in the menu "IPsec certificates".                                                                                      |
| Local certificate                         | Router authentication at the VPN remote station is performed via a certificate which needs to be uploaded in the menu "IPsec certificates".                                                                        |

| Remote ID              | <b>Empty:</b> No entry in this row means that the indications are selected from the certificate.                                                                                       |  |  |
|------------------------|----------------------------------------------------------------------------------------------------|--|--|
|                        | <b>Subject:</b> IP address, E-mail address or host name mean that these entries should also be available in the certificate in order that it is possible to authenticate the router.   |  |  |
| Local ID               | See remote ID                                                                                                    |  |  |
| Address remote network | IP address/subnet mask of the network for which a VPN connection is established.                                                                                                    |  |  |
| Address local network  | IP address/subnet mask of the local network.                                                                                                    |  |  |
| Local 1:1 NAT          | IP address of the local network under which the network can/shall be accessed by 1:1 NAT from the remote network.                                                                      |  |  |
| Remotec                | Accept: VPN connection is established from a remote station and accepted by the router.                                                                                                |  |  |
|                        | Initiate: VPN connection is starting from the router.                                                                                                    |  |  |
|                        | Initiate on input: Starts / stops the VPN tunnel by digital input.                                                                                                    |  |  |
|                        | Initiate on SMS: VPN connection is started by an SMS.                                                                                                    |  |  |
|                        | <b>Initiate on call:</b> VPN connection is started by a call.                                                                                                    |  |  |
| Autoreset              | Can be determined by "Initiate on SMS" and must be determined by "Initiate on Call". A period of time is determined after how many minutes the VPN connection is stopped by autoreset. |  |  |

#### **Connection IKE**

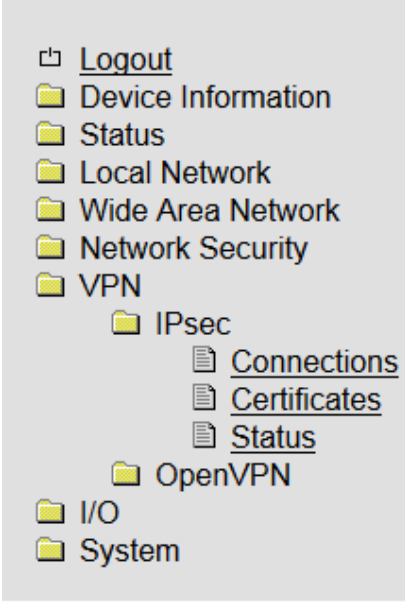

**CT-Router LAN** 

| IPsec - Internet Key Exchar | nge Settings |
|-----------------------------|--------------|
| Name                        | vpn1         |

| Phase 1 ISAKMP SA    |           |
|----------------------|-----------|
| ISAKMP SA Encryption | AES-128 - |
| ISAKMP SA Hash       | all 🔻     |
| ISAKMP SA Lifetime   | 3600 Sec. |

| Phase 2 IPsec SA    |            |
|---------------------|------------|
| IPsec SA Encryption | AES-128 -  |
| IPsec SA Hash       | all 🔻      |
| IPsec SA Lifetime   | 28800 sec. |

| Perfect Forward Secrecy (PFS) | Yes 🔻  |        |
|-------------------------------|--------|--------|
| DH/PFS Group                  | 2/modp | 1024 👻 |
| Rekey                         | Yes 🔻  |        |
| Dead Peer Detection           | Yes 👻  |        |
| DPD Delay                     | 30     | Sec.   |
| DPD Timeout                   | 120    | Sec.   |
|                               |        |        |

Settings

Apply

| $VPN \rightarrow IPsec \rightarrow Connections \rightarrow IKE \rightarrow Edit$ |                                                                                                    |  |
|----------------------------------------------------------------------------------|----------------------------------------------------------------------------------------------------|--|
| IKE                                                                              | Explanation                                                                                                    |  |
| Name                                                                             | Name of the VPN connection.                                                                                       |  |
| Phase 1 ISAKMP SA                                                                | Key exchange                                                                                                    |  |
| ISAKMP SA Encryption                                                             | Choice of encryption algorithm                                                                                    |  |
| ISAKMP SA Hash                                                                   | Choice of hash algorithm                                                                                          |  |
| ISAKMP SA Lifetime                                                               | Lifetime of the ISAKMP SA key. Standard setting 3600 seconds (1 hour) max. setting value 86400 seconds (24 hours) |  |
| Phase 2 IPsec SA                                                                 | Data exchange                                                                                                    |  |

| Ipsec SA Encryption              | see ISAKMP SA Encryption                                                                                                    |
|----------------------------------|----------------------------------------------------------------------------------------------------|
| Ipsec SA Hash                    | see ISAKMP SA Hash                                                                                                    |
| Ipsec Lifetime                   | Lifetime of the Ipsec SA key. Standard setting 28800 seconds (8 hours) max. setting value 86400 seconds (24 hours)                                                          |
| Perfect Forward Secrecy<br>(PFS) | Activating (=Yes) or deactivating (=No) the PFS function.                                                                                                    |
| DH/PFS Group                     | In the Ipsec the keys are renewed in certain intervals during data exchange. At this new random numbers are negotiated with the remote station in the key exchange process. |
|                                  | Selection of the process.                                                                                                    |
| Dead Peer Detection              | If the remote station supports such a protocol it is possible to check if the connection is "dead" or not. The system tries to re-establish the connection.                 |
|                                  | No: No dead peer detection                                                                                                    |
|                                  | <b>Yes:</b> If VPN initiate is enabled the system tries to restart "Restart". In the function VPN accept the connection will be closed "Clear".                             |
| DPD Delay (sec.)                 | Time interval in seconds during which the peer connection is being checked.                                                                                                 |
| DPD Timeout (sec.)               | Time period in seconds after which a timeout is being performed.                                                                                                    |

#### Certificates

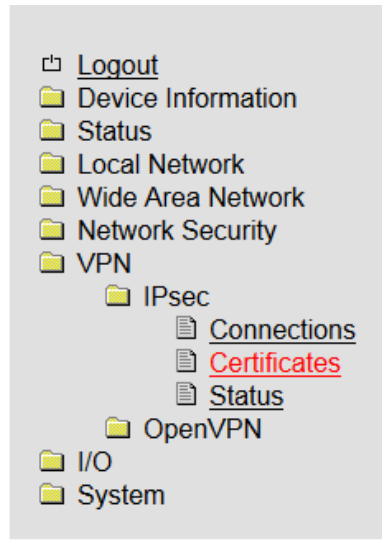

| CT-Router                           | LAN                                  |       |  |
|-------------------------------------|--------------------------------------|-------|--|
|                                     |                                      |       |  |
|                                     | IPsec Certificates                   |       |  |
| Load Remote Certificate (.cer .crt) |                                      |       |  |
| Upload                              | Durchsuchen_ Keine Datei ausgewählt. | Apply |  |
|                                     |                                      |       |  |
| Load Own PKCS#12 Certificate (.p12) |                                      |       |  |
| Upload                              | Durchsuchen_ Keine Datei ausgewählt. | Apply |  |
| Password                            |                                      |       |  |
|                                     |                                      |       |  |

**Remote Certificates** 

Name

#### **Own Certificates**

Name

| $VPN \rightarrow IPsec \rightarrow Certificates$ |                                                                                                    |  |
|--------------------------------------------------|----------------------------------------------------------------------------------------------------|--|
| Certificates                                     | Explanation                                                                                                    |  |
| Load remote certificate                          | Uploading of certificates which allow to perform an authentication for the router at the VPN remote station.                       |  |
| Load Own PKCS#12<br>Certificate                  | Uploading a certificate (pre-setting of the provider)                                                                              |  |
| Password                                         | Password for the PKCS#12 certificate / The password is assigned for export                                                         |  |
| Remote certificates                              | Here you will find an overview in tabular form of all "Remote certificates" / a certificate is deleted using the function "Delete" |  |
| Own certificates                                 | Here you will find an overview in tabular form of all "Own certificates" / a certificate is deleted using the function "Delete"    |  |

#### Status

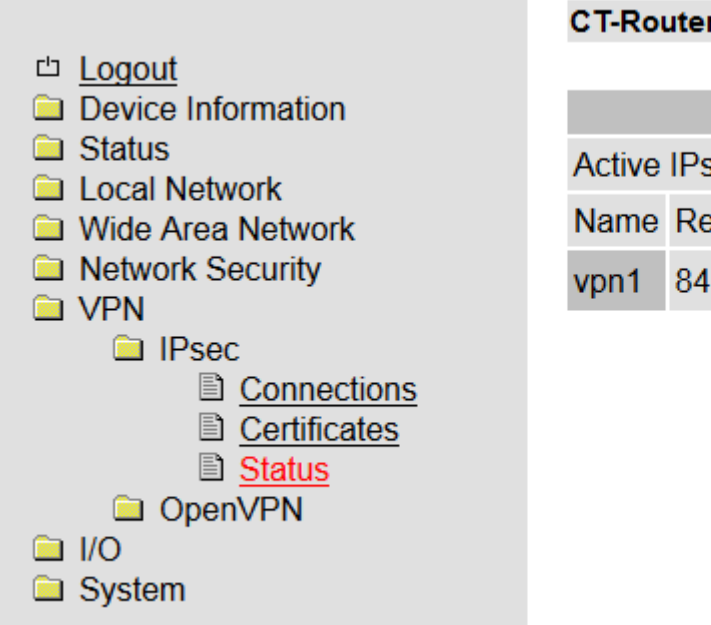

| CT-Router LAN |  |
|---------------|--|
|---------------|--|

| IPsec Status             |              |           |          |
|--------------------------|--------------|-----------|----------|
| Active IPsec Connections |              |           |          |
| Name                     | Remote Host  | ISAKMP SA | IPsec SA |
| vpn1                     | 84.46.116.88 | <b>v</b>  | <b>v</b> |

| $VPN \rightarrow IPsec \rightarrow Status$ |                                         |  |
|--------------------------------------------|-----------------------------------------|--|
| Status                                     | Explanation                             |  |
| Name                                       | Name of the VPN connection              |  |
| Remote host                                | IP address or URL of the remote station |  |
| ISAKMP SA                                  | Activated (green field)                 |  |
| IPSec SA                                   | Activated (green field)                 |  |

#### Tunnel

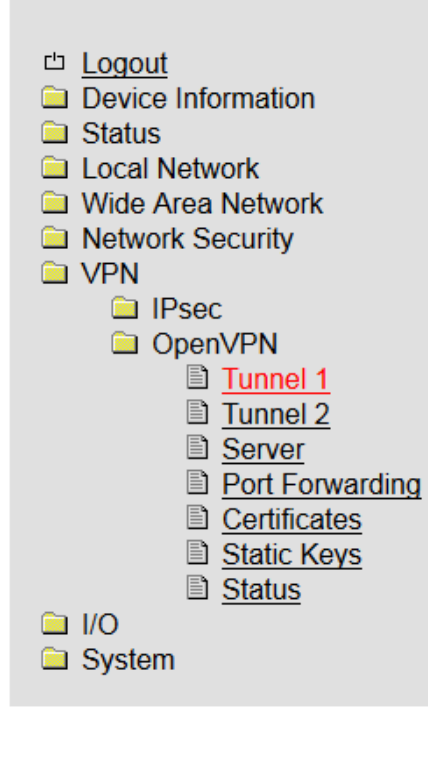

#### CT-Router LAN

| OpenVPN Tunnel 1         |            |  |
|--------------------------|------------|--|
| VPN                      | Enabled -  |  |
| Name                     | tunnel1    |  |
| Remote Host              |            |  |
| Remote Port              | 1194       |  |
| Protocol                 | UDP -      |  |
| LZO Compression          | Disabled - |  |
| Allow Remote Float       |            |  |
| Redirect Default Gateway |            |  |
| Local Port               | 1194       |  |

| Authentication                | X.509 Certificate 🔹 |
|-------------------------------|---------------------|
| Local Certificate             | None -              |
| Check Remote Certificate Type |                     |
| Connection NAT                | Local 1:1-NAT 🔹     |
| Address Local Network         | 192.168.0.0/32      |
| NAT to local Network          | 192.168.1.0         |
| Encryption                    | AES 128 Bit 🔹       |

| ✓ Keep Alive | 30  | Sec.  |
|--------------|-----|-------|
| Restart      | 120 | Sec.  |
| Advanced     |     | Apply |

| $VPN \rightarrow OpenVPN \rightarrow Tunnel$ |                                                              |  |  |  |
|----------------------------------------------|--------------------------------------------------------------|--|--|--|
| OpenVPN tunnel                               | Explanation                                                  |  |  |  |
| VPN                                          | OpenVPN Tunnel activated (=Enable) or inactivated (=Disable) |  |  |  |
| Name                                         | Name of the OpenVPN connection                               |  |  |  |
| Remote host                                  | IP address or URL of the remote station                      |  |  |  |
| Remote pPort                                 | Port of the remote station (Standard: 1194)                  |  |  |  |
| Protocol                                     | Determine UDP or TCP protocol for the OpenVPN connection!    |  |  |  |
| LZO compression                              | Disabled: No compression                                     |  |  |  |
|                                              | Adaptive: Adaptive compression                               |  |  |  |
|                                              | Yes: Compression activated                                   |  |  |  |

| Allow remote float            | Option: For the communication with dynamic IP addresses the OpenVPN connection accepts authenticated packages of any IP address. |
|-------------------------------|----------------------------------------------------------------------------------------------------|
| Local port                    | Local port                                                                                                    |
| Authentication                | Determine type of authentication of the OpenVPN connection (X.509 or PSK)!                                                       |
| Local certifacation           | Certificate of the router for the authentication at the remote station.                                                          |
| Check remote certificate type | Option: Check certificates of the OpenVPN connection.                                                                            |
| Address local network         | IP address/subnet mask of the local network                                                                                      |
| Local 1:1 NAT                 | Option: IP address of the local network under which the network can/shallbe accessed by 1:1 NAT from the remote network.         |
| Encryption                    | Encryption algorithm of the OpenVPN connection                                                                                   |
| Keep alive                    | Time interval in seconds of keep alive inquiries to the remote station                                                           |
| Restart                       | Time period in seconds after which the connection shall be restarted if there is no answer to the keep alive requests.           |

#### Server

| <ul> <li>Logout</li> <li>Device Information</li> <li>Status</li> <li>Local Network</li> <li>Wide Area Network</li> <li>Network Security</li> </ul> |
|----------------------------------------------------------------------------------------------------|
|                                                                                                    |
| □ IPsec                                                                                                    |
| OpenVPN                                                                                                    |
| <ul> <li>Tunnel 1</li> <li>Tunnel 2</li> <li>Server</li> <li>Port Forwarding</li> <li>Certificates</li> <li>Static Keys</li> <li>Status</li> </ul> |
| 🗀 I/O                                                                                                    |
| System                                                                                                    |

#### CT-Router LAN

| OpenVPN Server  |           |  |  |  |  |
|-----------------|-----------|--|--|--|--|
| VPN             | Enabled 👻 |  |  |  |  |
| Name            | server1   |  |  |  |  |
| Local Port      | 1194      |  |  |  |  |
| Protocol        | UDP -     |  |  |  |  |
| LZO Compression | Yes 🔹     |  |  |  |  |

| Local Certificate        | None -             |
|--------------------------|--------------------|
| Diffie-Hellman Parameter | 1024 Bit 💌         |
| Encryption               | BLOWFISH 128 Bit 🝷 |
| Client to Client Traffic |                    |
| Client Subnet Base       | 10.8.0.0/24        |
| Virtual Network Base     | 172.16.0.0/24      |

| Keep Alive | 30  | Sec. |
|------------|-----|------|
| Restart    | 120 | Sec. |

| Additional Options pushed to the Clients |         |  |
|------------------------------------------|---------|--|
| Redirect Default Gateway                 |         |  |
| Routes                                   | New     |  |
|                                          |         |  |
| Client Table                             | Clients |  |
| Advanced                                 | Apply   |  |

| $VPN \rightarrow OpenVPN \rightarrow Tunnel$ |                                                              |  |  |  |
|----------------------------------------------|--------------------------------------------------------------|--|--|--|
| OpenVPN tunnel                               | Explanation                                                  |  |  |  |
| VPN                                          | OpenVPN Tunnel activated (=Enable) or inactivated (=Disable) |  |  |  |
| Name                                         | Name of the OpenVPN connection                               |  |  |  |
| Local Port                                   | Port of the local station (Standard: 1194)                   |  |  |  |
| Protocol                                     | Determine UDP or TCP protocol for the OpenVPN connection!    |  |  |  |
| LZO compression                              | Disabled: No compression                                     |  |  |  |
|                                              | Adaptive: Adaptive compression                               |  |  |  |
|                                              | Yes: Compression activated                                   |  |  |  |

| Local certifacation          | Certificate of the router for the authentication at the remote station.                                                  |  |
|------------------------------|----------------------------------------------------------------------------------------------------|--|
| Diffie-Hellman Parameter     |                                                                                                    |  |
| Encryption                   | Encryption algorithm of the OpenVPN connection                                                                           |  |
| Client to Client Traffic     |                                                                                                    |  |
| Client Subnet Base           | IP address/subnet mask of the local network                                                                              |  |
| Virtual Network Base         | Option: IP address of the local network under which the network can/shallbe accessed by 1:1 NAT from the remote network. |  |
|                              |                                                                                                    |  |
| Keep alive                   | Time interval in seconds of keep alive inquiries to the remote station                                                   |  |
| Restart                      | Time period in seconds after which the connection shall be restarted if there is no answer to the keep alive requests.   |  |
| Additional Options pushed to | the Clients                                                                                                    |  |
| Redirect Default Gateway     |                                                                                                    |  |
| Routes                       |                                                                                                    |  |
| Client Table                 |                                                                                                    |  |

### **Port Forwarding**

|                      | CT-Route | r LAN   |             |                 |      |         |        |
|----------------------|----------|---------|-------------|-----------------|------|---------|--------|
| ഥ Logout             |          |         |             |                 |      |         |        |
| Device Information   |          |         | F           | Port Forwarding |      |         |        |
| Status Local Network | Protocol | In Port | To IP       | To Port         | Masq | Comment | New    |
| Wide Area Network    | TCP 🔹    | 81      | 192.168.0.5 | 80              | No 🔻 |         | Delete |
| Network Security     |          |         |             |                 |      |         |        |
|                      |          |         |             | Apply           |      |         | Cancel |
| OpenVPN              |          |         | _           |                 |      |         |        |
| Tunnel 1             |          |         |             |                 |      |         |        |
| Tunnel 2             |          |         |             |                 |      |         |        |
| Server               |          |         |             |                 |      |         |        |
| Cortificator         |          |         |             |                 |      |         |        |
| Static Keys          |          |         |             |                 |      |         |        |
| Status               |          |         |             |                 |      |         |        |
| □ I/O                |          |         |             |                 |      |         |        |
| System               |          |         |             |                 |      |         |        |

| VPN $\rightarrow$ OpenVPN $\rightarrow$ Port Forwarding |                              |  |  |
|---------------------------------------------------------|------------------------------|--|--|
| Port forwarding                                         | Explanation                  |  |  |
| Protocol                                                | Selection:TCP / UDP / ICMP   |  |  |
| In port                                                 | Port no. incoming connection |  |  |
| To IP                                                   | IP address of target         |  |  |
| To port                                                 | Port no. from target         |  |  |

#### Certificates

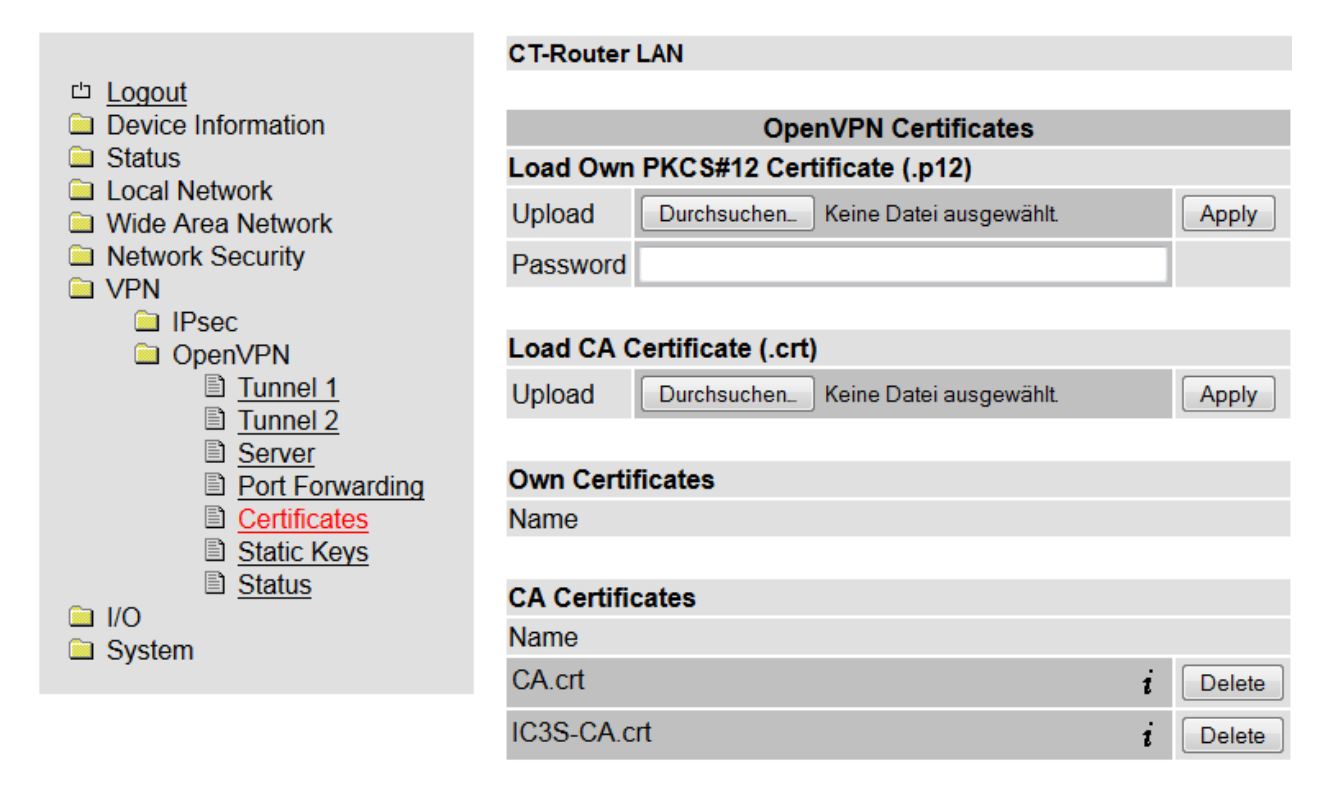

| VPN $\rightarrow$ OpenVPN $\rightarrow$ Certificates |                                                                                                    |  |
|------------------------------------------------------|----------------------------------------------------------------------------------------------------|--|
| OpenVPN certificates                                 | Explanation                                                                                                    |  |
| Load Own PKCS#12<br>certificate                      | Uploading a certificate which is originated from your provider.                                                                     |  |
| Password                                             | Password for the PKCS#12 certificate. The password is assigned during export.                                                       |  |
| Own certificates                                     | Here you will find an overview in tabular form of all "Own certificates" / the certificates are deleted using the function "Delete" |  |

#### Static keys

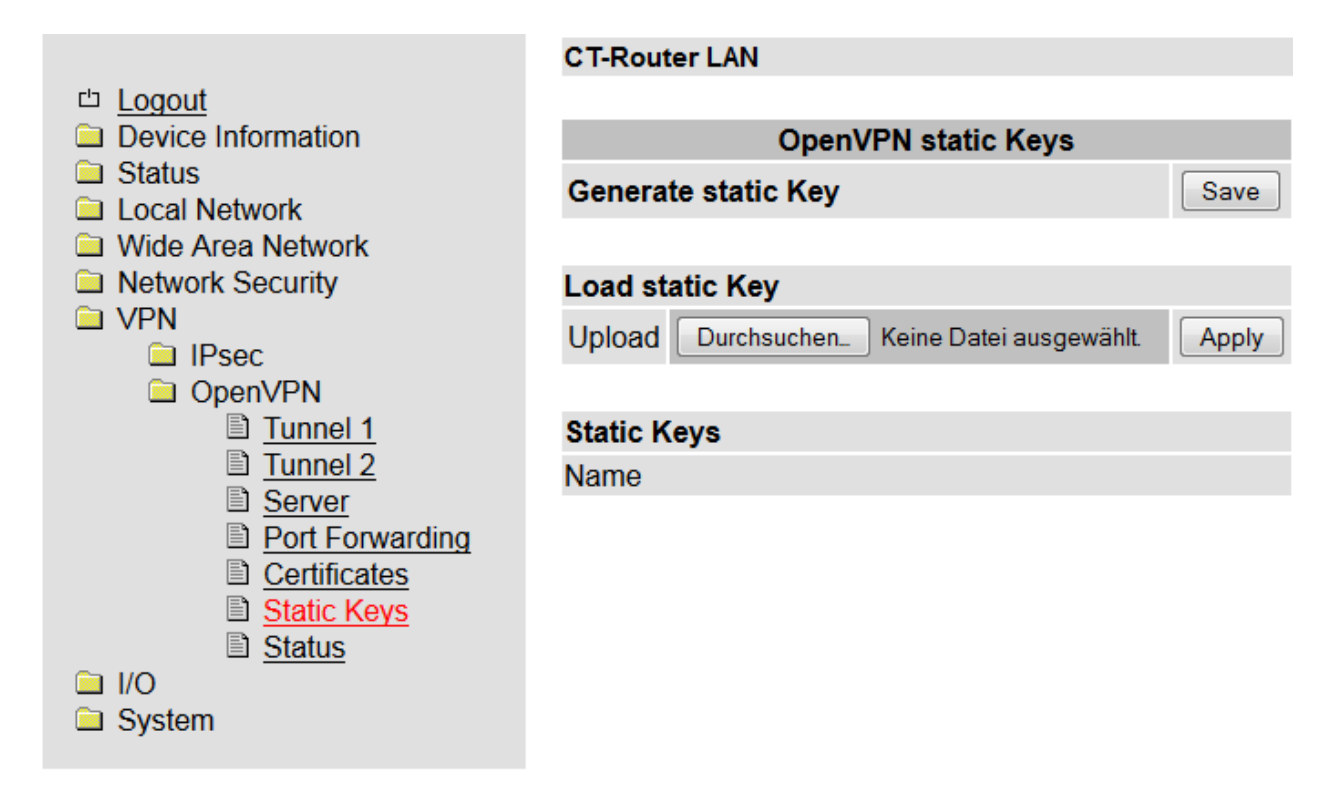

| VPN $\rightarrow$ OpenVPN $\rightarrow$ Static keys |                                                                                   |  |
|-----------------------------------------------------|-----------------------------------------------------------------------------------|--|
| Static keys                                         | Explanation                                                                       |  |
| Generate static key                                 | Generating and saving a static key.                                               |  |
| Load static key                                     | Load static key in the router (the remote station must have the same static key). |  |
| Static keys                                         | Here you will find an overview in tabular form of all loaded static keys.         |  |

#### Status

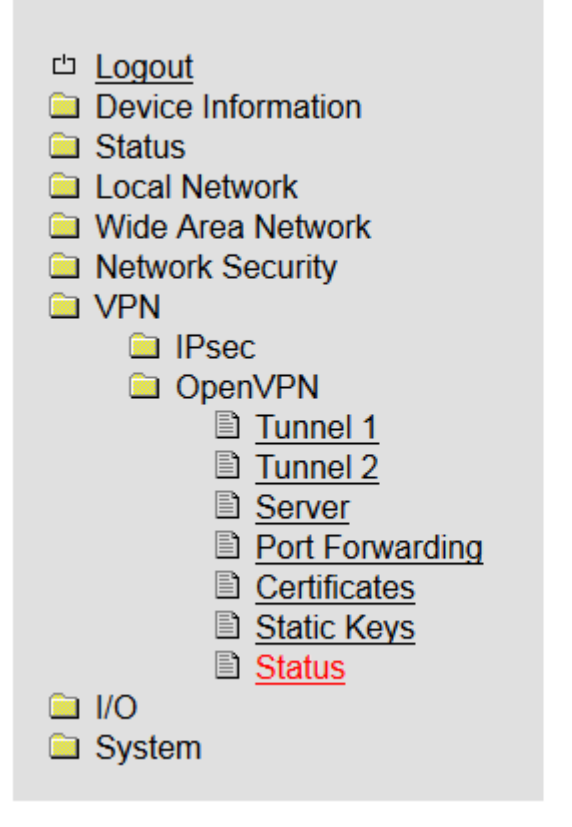

| OpenVPN Status             |              |        |
|----------------------------|--------------|--------|
| Active OpenVPN Connections |              |        |
| Name                       | Remote Host  | Status |
| tunnel1                    | 84.46.116.88 | 0      |
| tunnel2                    | NONE         | 8      |
| test-pc                    | NONE         | 8      |

| VPN $\rightarrow$ OpenVPN $\rightarrow$ Status |                                         |
|------------------------------------------------|-----------------------------------------|
| OpenVPN status                                 | Explanation                             |
| Name                                           | Name of the VPN connection              |
| Remote host                                    | IP address or URL of the remote station |
| Status                                         | Activated (=green field)                |

### I/O

The CT-Router HSPA is equipped with four digital inputs and outputs which can be configured by you in the "I/O" menu.

#### Inputs

#### CT-Router HSPA 凸 Logout Device Information Inputs 🗀 Status High SMS Edit Edit ~ High None 💌 🗀 Local Network #3 #1 🗀 Wireless Network Low Low Low E-Mail 🔽 Edit Low None ¥ Network Security 🗀 VPN 🗀 I/O E-Mail 💌 Edit High Edit High None ¥ #2 #4 Inputs High Low Outputs Low None 💌 Edit Edit Low None 💌 Phonebook Socket Server 🗀 System Apply

| I/O →Inputs                                                                                                    |                                                                                                    |
|----------------------------------------------------------------------------------------------------|----------------------------------------------------------------------------------------------------|
| Inputs                                                                                                    | Explanation                                                                                                    |
| High                                                                                                    | Option: In a high level it is possible to send a message via SMS or E-mail.                                                                          |
| Low                                                                                                    | Option: In a low level it is possible to send a message via SMS or E-mail.                                                                           |
| If you only set o<br>"apply". Only th                                                                                       | one of the above described options it is necessary to confirm it by pressing the button<br>then it is possible to edit the settings for the message. |
| SMS: One or several phone numbers are selected from the stored phone book and you can determine an individual message text. |                                                                                                    |
| E-mail: You can determine a recipient, a copy recipient, a subject and a message text.                                      |                                                                                                    |

#### **Connect switch inputs**

- Connect the switch inputs to the respective clamp
- Connect the switching inputs (I1 ... I4) to the 10 ... 30 V DC connection.
- The 0 V potential of the switch inputs must be connected to the "0V" clamp of the voltage connection.

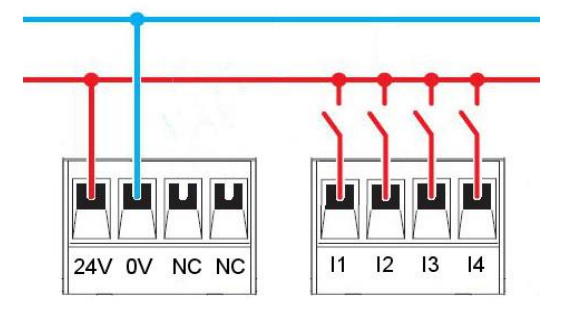

Wiring the Inputs

#### **Outputs**

|                                                                                                    | CT-Router HSPA                                                       |
|----------------------------------------------------------------------------------------------------|----------------------------------------------------------------------|
| □ <u>Logout</u><br>Device Information                                                                 | Outputs                                                              |
| <ul> <li>Status</li> <li>Local Network</li> <li>Wireless Network</li> <li>Network Security</li> </ul> | #1 On Manual  Autoreset 10 min.                                      |
| VPN<br>VO<br>Inputs<br>Outputs                                                                        | #2     Off     Remote Controlled        on     Autoreset     10 min. |
| <ul> <li>Phonebook</li> <li>Socket Server</li> <li>System</li> </ul>                                  | #3 On Packet Service  Autoreset 10 min.                              |
|                                                                                                    | #4 Off Incoming Call ♥<br>on Autoreset 10 min.                       |
|                                                                                                    | Apply                                                                |

| I/O →Out  | puts                                                                                                    |
|-----------|----------------------------------------------------------------------------------------------------|
| Outputs   | Explanation                                                                                                    |
| Optionen  | Manual: The device is switched ON / OFF manually via the WBM.                                                                                                    |
|           | <b>Remote controlled:</b> Switching on / off by SMS or socket server. Additionally it is possible to use the function "autoreset" for which a time period in minutes is being determined.                                                  |
|           | <b>Radio network:</b> Output is switched if the router engages in a mobile phone network.<br>Package service: Output is switched if the router establishes a package connection and if<br>an IP address has been assigned by the provider. |
|           | <b>VPN service</b> : Output is switched if a VPN connection is existing.                                                                                                    |
|           | <b>Incoming call:</b> Output is switched if the router is called and if the phone number is in the phone book.                                                                                                    |
|           | <b>Connection lost:</b> The output is switched if a connection is interrupted.                                                                                                    |
| Autoreset | Determine time period in minutes after which the output is reset.                                                                                                    |

The switching outputs (O1 ... O4) are for a maximum of 150 mA at 30 V DC 10 ... designed. The 0 V potential of the switching outputs must be connected to the "0V" clampof the voltage connection

## I/O

#### Socket Server

|                                         | CT-Router HSPA             |           |
|-----------------------------------------|----------------------------|-----------|
| □ <u>Logout</u><br>□ Device Information | Socket Configura           | ation     |
| Status                                  | Socket Server              | Enabled 💌 |
| Wireless Network                        | Server Port (default 1432) | 1432      |
| Network Security                        | Apply                      |           |
| 🗀 I/O                                   |                            |           |
| Dutputs                                 |                            |           |
| Phonebook Socket Server                 |                            |           |
| System                                  |                            |           |

| I/O $\rightarrow$ Socket Server |                                                                                                    |
|---------------------------------|----------------------------------------------------------------------------------------------------|
| Socket server                   | Explanation                                                                                                    |
| Socket server                   | Disable: Triggering of the router via Ethernet is deactivated.                                                                      |
|                                 | Enable: Triggering of the router via Ethernet is activated.                                                                         |
| Server port (default 1432)      | Determine socket server port (Port 80 cannot be used). Data which are send to the router have to be compliant with XML version 1.0. |
|                                 | Example:                                                                                                    |
|                                 | xml version="1.0"?                                                                                                    |
|                                 | <io></io>                                                                                                    |
|                                 | <input no="1" value="on"/>                                                                                                    |
|                                 | <output no="2" value="off"></output>                                                                                                |
|                                 | <output no="3"></output>                                                                                                    |
|                                 |                                                                                                    |

It is possible to make general settings for the AK-DinRail-3G-Router in the system menu. **Web configuration** 

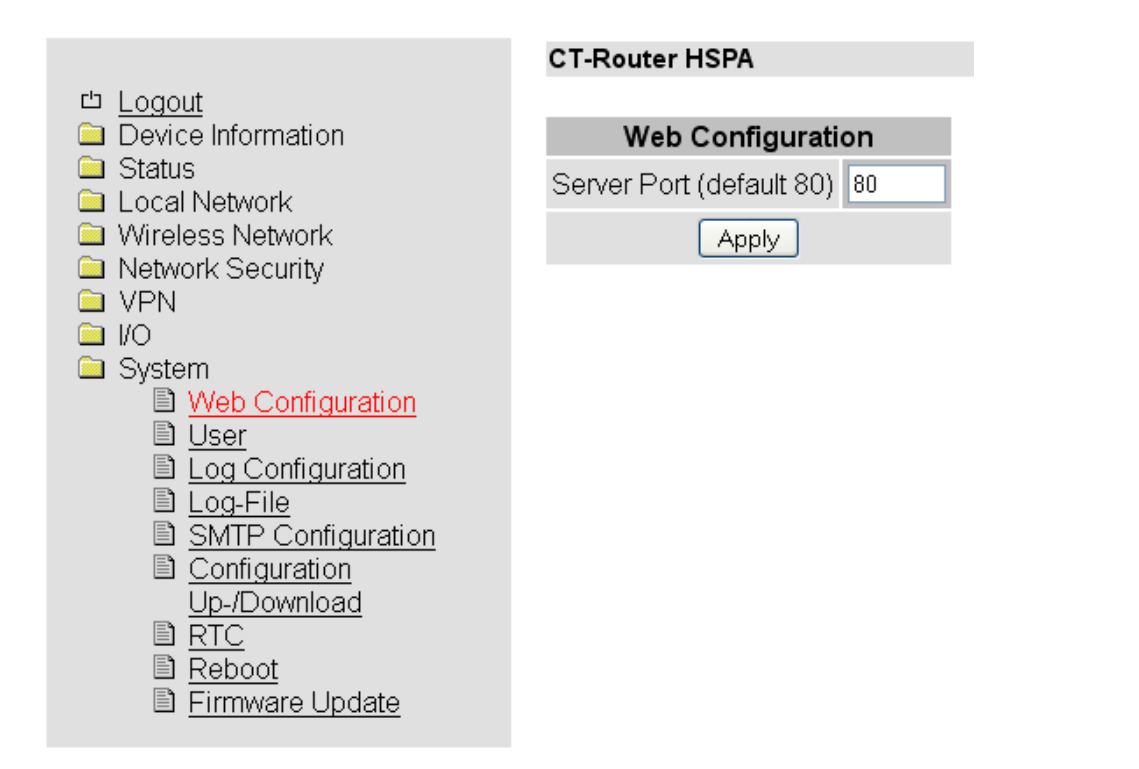

| System $\rightarrow$ Web configuration |                                            |  |
|----------------------------------------|--------------------------------------------|--|
| Web configuration                      | Explanation                                |  |
| Server Port (default 80)               | Port setting for WBM via Internet browser. |  |

#### User

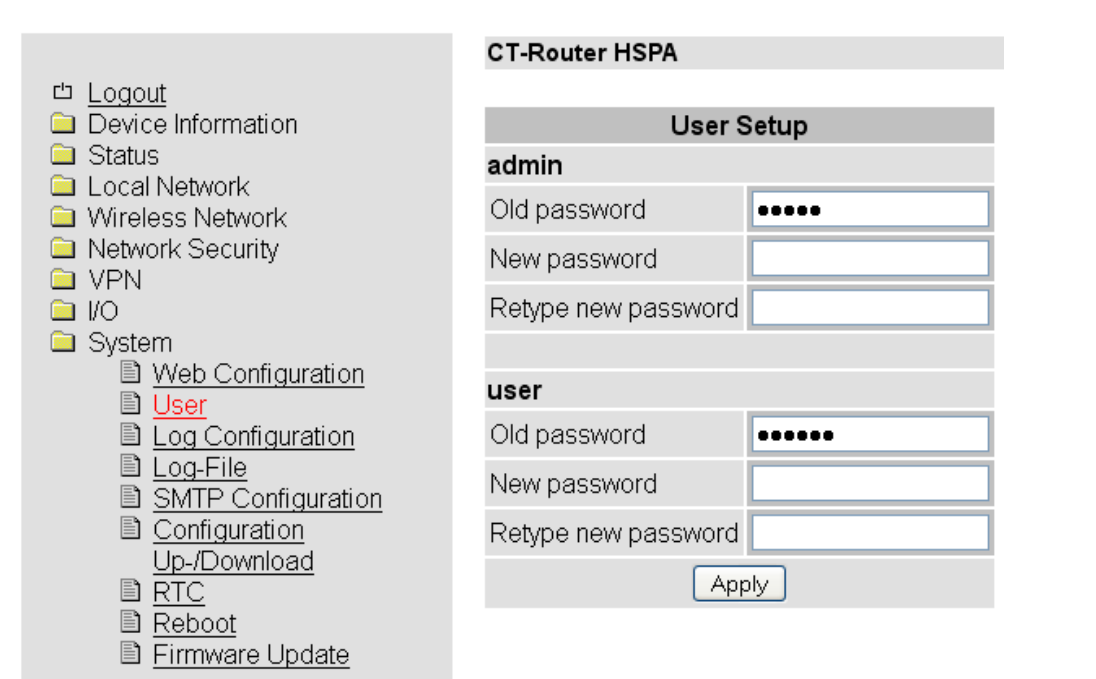

| System → User |                                               |
|---------------|-----------------------------------------------|
| User          | Explanation                                   |
| admin         | Unlimited access (writing and reading)        |
|               | Determine new password.                       |
| user          | Limited access (only reading / not all areas) |
|               | Determine new password.                       |

### Log configuration

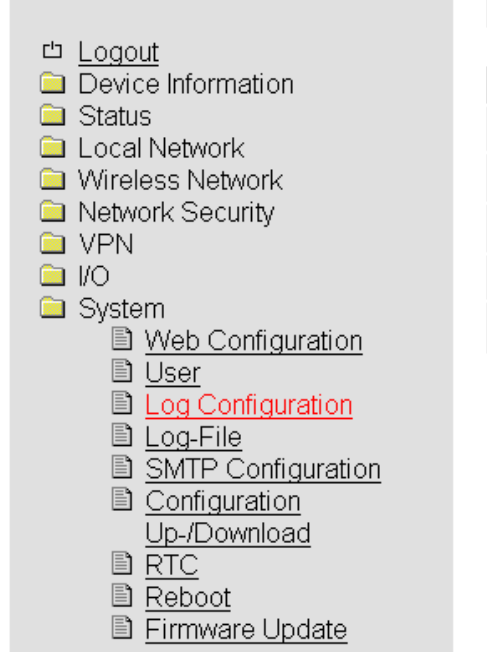

#### CT-Router HSPA

| Log Configuration         |               |  |
|---------------------------|---------------|--|
| Remote UDP Logging        | Disabled 💌    |  |
| Server IP Address         | 192.168.0.200 |  |
| Server Port (default 514) | 514           |  |
| Non volatile Log          | Disabled 💌    |  |
| Apply                     |               |  |

| System $\rightarrow$ Log configuration |                                                                                                    |  |
|----------------------------------------|----------------------------------------------------------------------------------------------------|--|
| Log configuration                      | Explanation                                                                                                    |  |
| Remote UPD logging                     | Disabled: External logging deactivated.                                                                                                    |  |
|                                        | Enabled: External logging activated.                                                                                                    |  |
| Server IP Address                      | IP address of the external log server.                                                                                                    |  |
| Server port (default 514)              | Port of the external log server.                                                                                                    |  |
| Non volatile log                       | <b>Disable:</b> Saves the log internal / on a previously determined server.                                                                      |  |
| -                                      | USB stick: Saves the log on a USB stick.                                                                                                    |  |
|                                        | The USB stick has to be connected to the router!                                                                                                 |  |
|                                        | <b>SD card:</b> Saves the log on an SD card.<br>The SD card holder is available upon customer request an SD card will be<br>optionally installed |  |

Log file

|                    | CT-Router HSPA                                                                             |
|--------------------|--------------------------------------------------------------------------------------------|
| 凸 Logout           |                                                                                            |
| Device Information | Log-File                                                                                   |
| 🗀 Status           |                                                                                            |
| 🗀 Local Network    | Clear View Save                                                                            |
| 🗀 Wireless Network |                                                                                            |
| Network Security   | Aug 27 10:00:33 atomlab kernel: imklog 5.8.3, log source = /proc/kmsg sta                  |
|                    | Aug 27 10:00:33 atomlab rsyslogd: [origin software="rsyslogd" swVersion="                  |
| U VPN              | Aug 27 10:00:33 atomlab kernel: [ 0.000000] Initializing cgroup subsys                     |
|                    | Aug 27 10:00:33 atomlab kernel: [ 0.000000] Initializing cgroup subsys                     |
| 🗎 System           | Aug 27 10:00:33 atomlab kernel: [ 0.000000] Linux version 3.0.0-1-686-                     |
| Neb Configuration  | Aug 27 10:00:33 atomlab kernel: [ 0.000000] Disabled fast string opera                     |
|                    | Aug 27 10:00:33 atomlab kernel: [ 0.000000] BIOS-provided physical RAM                     |
| E <u>User</u>      | Aug 27 10:00:33 atomlab kernel: [ 0.000000] BIOS-e820: 00000000000000000000000000000000000 |
| Log Configuration  | Aug 27 10:00:33 atomlab kernel: [ 0.000000] BIOS-e820: 0000000008f0                        |
| 🖹 Log-File         | Aug 27 10:00:33 atomlab kernel: [ 0.000000] BIOS-e820: 000000000000000                     |
| SMTP Configuration | Aug 27 10:00:33 atomlab kernel: [ 0.000000] BIOS-e820: 000000000000000                     |
| Configuration      | Aug 27 10:00:33 atomlab kernel: [ 0.000000] BIOS-e820: 00000003f5340                       |
|                    | Aug 27 10:00:33 atomlab kernel: [ 0.000000] BIOS-e820: 00000003f53c0                       |
|                    | Aug 27 10:00:33 atomlab kernel: [ 0.000000] BIOS-e820: 00000003f5cd0                       |
| E <u>RTC</u>       | Aug 27 10:00:33 atomiab kernel: [ 0.000000] BIOS-e820: 00000003f5d10                       |
| 🖹 Reboot           | Aug 27 10:00:33 atomlab kernel: [ 0.000000] BIOS-e820: 000000003f6600                      |
| 🖹 Firmware Undate  | Aug 27 10:00:33 atomiab kernel: [ 0.0000001 BIOS-e820: 00000003f6f00                       |
|                    | Aug 27 10:00:33 atomiab kernel: [ 0.000000] BIOS-6820: 000000035652                        |

| System → Log-File |                                                       |
|-------------------|-------------------------------------------------------|
| Log-File          | Explanation                                           |
| Clear             | Entries in the internal log file are deleted.         |
| View              | Log file entries are displayed in the browser window. |
| Save              | Log file is saved.                                    |

#### ComSERVER - Serielle Schnittstelle konfigurieren (optional)

CR-230 UR

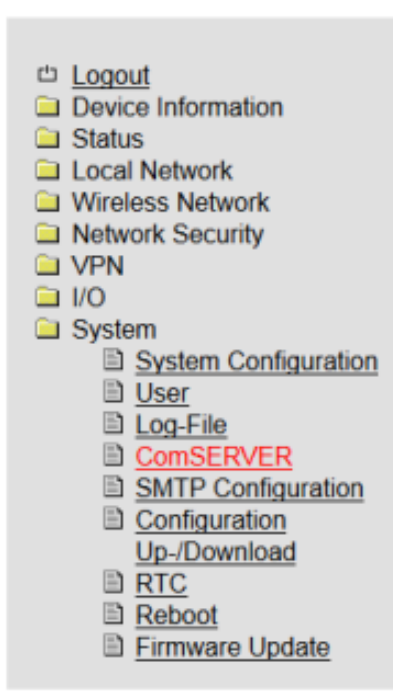

| ComSERVER                  |              |  |
|----------------------------|--------------|--|
| Status                     | Enabled -    |  |
| Connection Type            | Server RAW 🔹 |  |
| Server Port (default 3001) | 3001         |  |
| Baud rate                  | 115200 -     |  |
| Data bits                  | 8 -          |  |
| Parity                     | None -       |  |
| Stop bits                  | 1 -          |  |
| Flow control               | RTS/CTS -    |  |
| Apply                      |              |  |

| System →ComSERVER          |                                                                    |
|----------------------------|--------------------------------------------------------------------|
| ComSERVER                  | Explanation                                                        |
| Satus                      | Schnittstelle: Disabled / Enabled                                  |
| Connection Type            | Einstellen der seriellen Verbindung – RAW oder RFC2217             |
| Server Port (default 3001) | Auswahl des Ports für die Netzwerkkommunikation                    |
| Baud Rate                  | 300, 600, 1200, 2400, 4800, 9600, 19200, 38400, 57600, 115200 Baud |
| Data bits                  | Datenformat einstellen:                                            |
| Parity                     |                                                                    |
| Stop bits                  | Wählen Sie die Einstellungen für Datenbits, Parität und Stoppbits  |
| Flow control               | Art der Flusskontrolle auswählen                                   |

#### Zusammenfassung der Übertragungsparameter:

| Baudrate:             | 110, 300, 600, 1200, 2400, 4800, 9600, 19200, 38400, 57600, 115200 |
|-----------------------|--------------------------------------------------------------------|
| Anzahl der Datenbits: | 7 oder 8                                                           |
| Anzahl der Stopbits:  | 1 oder 2                                                           |
| Parität:              | none, even, odd,                                                   |
| Flusssteuerung:       | RTS/CTS, XON/XOF, RS485 RTS oder keine                             |

### **SMTP** Configuration

| CT-Router HSPA           |                                                                                                    |
|--------------------------|----------------------------------------------------------------------------------------------------|
|                          |                                                                                                    |
| SM                       | TP Configuration                                                                                                    |
| SMTP Server              |                                                                                                    |
| Server Port (default 25) | 25                                                                                                    |
| Transport Layer Security | None                                                                                                    |
| Authentication           | Plain Password 💌                                                                                                    |
|                          |                                                                                                    |
| Username                 |                                                                                                    |
| Password                 |                                                                                                    |
|                          |                                                                                                    |
| From                     |                                                                                                    |
|                          | Apply                                                                                                    |
|                          |                                                                                                    |
|                          | CT-Router HSPA<br>SMTP Server<br>Server Port (default 25)<br>Transport Layer Security<br>Authentication<br>Username<br>Password<br>From |

| System $\rightarrow$ SMTP Configuration |                                                                                                    |  |
|-----------------------------------------|----------------------------------------------------------------------------------------------------|--|
| SMTP configuration                      | Explanation                                                                                                    |  |
| SMTP Server                             | IP address / host name of the SMTP server                                                                             |  |
| SMTP Port (default 25)                  | Port of the SMTP server                                                                                               |  |
| Transport layer security                | Encryption: None, STARTTLS, SSL/TLS                                                                                   |  |
| Authentication                          | No authentication: No authentication                                                                                  |  |
|                                         | Plain password: Authentication user name and password (unencrypted transmission of the authentication data).          |  |
|                                         | Encrypted password: Authentication with user name and password (unencrypted transmission of the authentication data). |  |
| Username                                | User name                                                                                                    |  |
| Password                                | Password                                                                                                    |  |
| From                                    | sender of the mail                                                                                                    |  |

#### **Configuration Up-/Download**

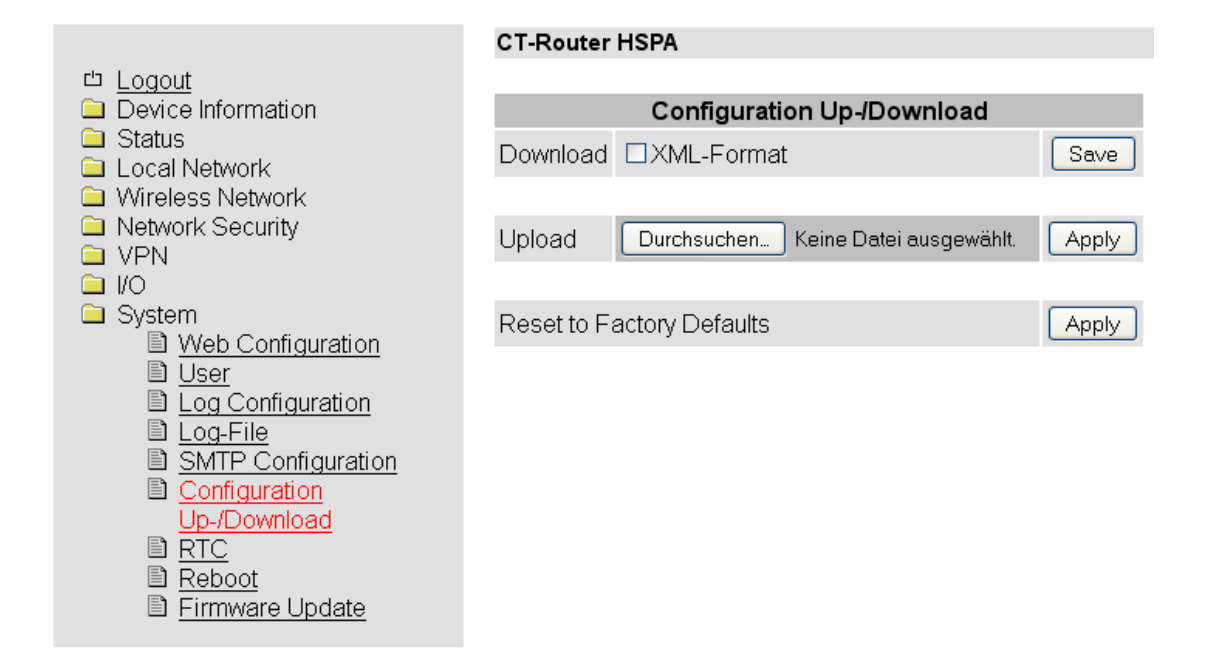

| System $\rightarrow$ Configuration Up-/Download |                                                                                                    |  |
|-------------------------------------------------|----------------------------------------------------------------------------------------------------|--|
| Up-/Download                                    | Explanation                                                                                        |  |
| Download                                        | Download current configurations.                                                                   |  |
| Upload                                          | Upload secured or modified configuration and confirm by pressing the button "apply".               |  |
| Reset to factory defaults                       | Reset the configuration and IP settings to factory settings. Uploaded certificates are maintained. |  |

### RTC

|                           | CT-Router HSPA       |                                       |
|---------------------------|----------------------|---------------------------------------|
| <sup>」</sup> Logout       |                      |                                       |
| Device Information        | Re                   | al Time Clock (RTC)                   |
| Status                    |                      |                                       |
| Local Network             | New Time             | 2014-01-09 18:31                      |
| Network Security          |                      |                                       |
|                           | -                    |                                       |
|                           | limezone             | (GMT+01:00) Amsterdam, Berlin, Bern 🎽 |
| 🗀 System                  | Daylight saving time | Enabled 💌                             |
| Web Configuration         |                      |                                       |
| User<br>Log Configuration | NTP Synchronisation  | Disabled 💌                            |
| I Log-Eile                | NTD Sonvor El cool   |                                       |
| SMTP Configuration        |                      | europe.poor.mp.org                    |
| Configuration             | Time Server for Loca | al Network                            |
| Up-/Download              | Time Server          | Disabled 💌                            |
|                           |                      |                                       |
| E <u>Reboot</u>           |                      | (14P)                                 |
| E Finnware Opdale         |                      |                                       |

| System → RTC         |                                                                                                    |
|----------------------|----------------------------------------------------------------------------------------------------|
| RTC                  | Explanation                                                                                                    |
| New Time             | Manuelle Zeitkonfiguration, falls kein NTP-Server vorhanden ist.                                                                                         |
| Time zone            | Selection of time zone.                                                                                                    |
| Daylight saving time | Disable: Consideration of summertime deactivated.                                                                                                    |
|                      | Enable: Consideration of summertime activated.                                                                                                    |
| NTP Synchronisation  | Date and time can be synchronized using an NTP server. If this function is used for the first time the first synchronisation may take up to 15 minutes.  |
| NTP Server           | The router can be set as NTP server in the LAN network. To do so an address of an NTP server is required. The NTP synchronisation must be set to enable. |
| Time Server          | <b>Disable:</b> Time sever function for the local network is deactivated.                                                                                |
|                      | Enable: Time sever function for the local network is activated.                                                                                          |

#### Reboot

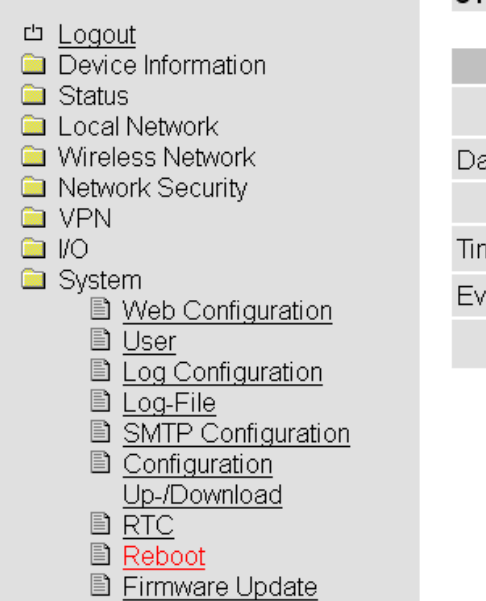

| CT-Router HSPA |      |       |        |     |     |     |     |
|----------------|------|-------|--------|-----|-----|-----|-----|
|                |      |       |        |     |     |     |     |
|                |      | Reb   | oot    |     |     |     |     |
|                |      | Reboo | it NOW | !   |     |     |     |
| Daily reboot   | Sun  | Mon   | Tue    | Wed | Thu | Fri | Sat |
|                |      |       |        |     |     |     |     |
| Time 01:00     |      |       |        |     |     |     |     |
| Event          | None | •     |        |     |     |     |     |
| Apply          |      |       |        |     |     |     |     |

| System → Reb | oot                                                                                                    |
|--------------|----------------------------------------------------------------------------------------------------|
| Reboot       | Explanation                                                                                                    |
| Reboot NOW!  | Force immediate restart of the router!                                                                                                    |
| Daily reboot | Restart the router on certain days of a week at a certain point in time. Determine the days of the week for the restart by clicking on the check box. |
| Time         | Time of the restart (hour: minute).                                                                                                    |
| Event        | The router can be restarted with a digital input.<br>The signal should be "Low" after a restart.                                                      |

### Firmware update

|                                                                   | CT-Router HSPA                             |
|-------------------------------------------------------------------|--------------------------------------------|
|                                                                   |                                            |
| Device Information                                                | Firmware Update Modem                      |
| Status Local Network                                              | Upload Durchsuchen Keine Datei ausgewählt. |
| Wireless Network                                                  | Apply                                      |
| Network Security     Network Security                             |                                            |
|                                                                   | Update Web Based Management                |
| System                                                            | Upload Durchsuchen Keine Datei ausgewählt. |
| <ul> <li><u>web Configuration</u></li> <li><u>User</u></li> </ul> | Apply                                      |
|                                                                   |                                            |
| E Log-File SMTR Configuration                                     |                                            |
| Configuration                                                     |                                            |
| Up-/Download                                                      |                                            |
| B RTC                                                             |                                            |
| Firmware Update                                                   |                                            |
|                                                                   |                                            |

| System → Firmware up        | date                                                               |
|-----------------------------|--------------------------------------------------------------------|
| Reboot                      | Explanation                                                        |
| Firmware update modem       | These updates provide for function extensions and product updates. |
| Update Web based management | These updates refer to the configuration via an Internet browser.  |

### Inquiry and control via XML files

#### Format of the XML files

Each file starts with the header: <?xml version="1.0"?> oder <?xml version="1.0" encoding="UTF-8"?>

Followed by the base entry.

The following basic entries are available:

| <io></io>       |  | #I/O system                     |
|-----------------|--|---------------------------------|
| <info></info>   |  | # Query General Information     |
| <cmgr></cmgr>   |  | # send SMS (mobile phones only) |
| <email></email> |  | # send email                    |

All data are encoded in UTF-8.

The following characters must be transmitted as sequences:

- & & amp;
- < &lt;
- > > " "
- ' '

#### Examples of the basic entries: a) I/O system

```
<?xml version="1.0"?>
<i0>
<output no="1"/>
<output no="2" value="on"/>
<input no="1"/>
</io>
```

# State of output 1 query # switch on output 2 # State of input 1 query

Note: As a "value" can be used both on / off and 0/1 are given. Is always returned on or off

```
The system returns something like this:
<?xml version="1.0" encoding="UTF-8"?>
<result>
<i0>
<output no="1" value="off"/>
                                       # State of output 1;
<output no="2" value="on"/>
                                       # State of output 2;
<input no="1" value="off"/>
                                       # State of input 1;
</io>
</result>
```

Note, outputs which should be remote controlled "remote controlled" must be configured

### Inquiry and control via XML files

#### b) Query General Information

The system returns something like this:

<?xml version="1.0" encoding="UTF-8"?> <result> <info> <device> <serialno>13120004</serialno> <hardware>A</hardware> <firmware>1.00.4-beta</firmware> <wbm>1.34.8</wbm> <imei>359628040604790</imei> </device> <radio> <provider>Vodafone.de</provider> <rssi>15</rssi> <creg>1</creg> <lac>0579</lac> <ci>26330CD</ci> <packet>0</packet> </radio> </info> </result>

#### c) send SMS

<?xml version="1.0"?> <cmgs destaddr="0123456789"> This is the SMS text </cmgs>

The system returns something like this: <?xml version="1.0" encoding="UTF-8"?> <result> <cmgs length="98">SMS accepted</cmgs> </result>

#### d) send eMail

```
<?xml version="1.0"?>
<email to="x.yz@diesunddas.de" cc="info@andere.de">
<subject>Test Mail</subject>
<body>
```

This is a multiline text email. Best regards, your router

</body> </email>

### Inquiry and control via XML files

#### The response is delivered as follows:

<?xml version="1.0" encoding="UTF-8"?> <result> <email>done</email> </result> or in case of an error: <?xml version="1.0" encoding="UTF-8"?> <result> <email error="3">transmission failed</email> </result>

Notes regarding the presentation: The indentations and line breaks only serve for a better understanding and do not need to be sent nor are they sent. All received data shall be interpreted using an XML-Parser such as e.g. Expat.

#### 3. Sending and receiving data

The communication is performed as follows:

- Establish a connection to the socket server
- Send data
- Interpret return data using the XML-Parser
- Close connection

### **Functional test**

#### Functional test by means of Windows Hyperterminal

In order to perform a test it is possible to use the known program "Hyperterminal" under Windows. Using Hyperterminal it is possible to send XML files to the socket server of the router. The corresponding XML files (see chapter "Inquiry and control via XML files") need to be saved on your user PC beforehand. Open the Hyperterminal and configure the desired connection (Here an example using default settings):

| Host address:             |
|---------------------------|
| Connection number:        |
| Establish connection via: |
| Open                      |

192.168.0.1 (IP address of the router / socket server) 1432 (Port of the socket server) TCP/IP (Winsock)

| Verbinden mit                  | ? 🛛                                      | Verbinden mit                  | ? 🛛                                |
|--------------------------------|------------------------------------------|--------------------------------|------------------------------------|
| Verbindungs                    | -Test                                    |                                | s-Test                             |
| Geben Sie die Rufnu            | ummer ein, die gewählt werden soll:      | Geben Sie Informati            | onen für den anzurufenden Host an: |
| Land/Region:                   | Deutschland (49)                         | Hostadresse:                   | 192.168.0.1                        |
| Ortskennzahl:                  |                                          | Anschlussnummer:               | 1432                               |
| Rufnummer:                     |                                          |                                |                                    |
| Verbindung<br>herstellen über: | ~                                        | Verbindung<br>herstellen über: | TCP/IP (Winsock)                   |
|                                | COM1<br>TCP/IP (Winsock)<br>OK Abbrechen |                                | OK Abbrechen                       |

Open the connection and select the XML file which needs to be transferred in the menu of the Hyperterminal "Transfer / send text file...".

| 🍓 Verbindungs-Test - HyperTe          | rminal                                                                                            |  |
|---------------------------------------|---------------------------------------------------------------------------------------------------|--|
| Datei Bearbeiten Ansicht Anrufen      | Übertragung ?                                                                                     |  |
|                                       | Datei senden<br>Datei empfangen<br>Text aufzeichnen<br>Textdatei senden<br>Am Drucker aufzeichnen |  |
| Sendet eine Textdatei zum Remotesyste | m.                                                                                                |  |

After the successful transfer you will receive the answer to your inquiry.

### **Examples of an application**

#### Establishing a connection to the Internet

Using the AK-DinRail-ROUTER you have access to the Internet via mobile phone networks. A SIM card of your mobile phone provider which is released for package services e.g. GPRS/EDGE or UMTS/HSPDA is required. In this application the AK-DinRail-ROUTER is:

- Router
- Default gateway
- DNS server
- Firewall

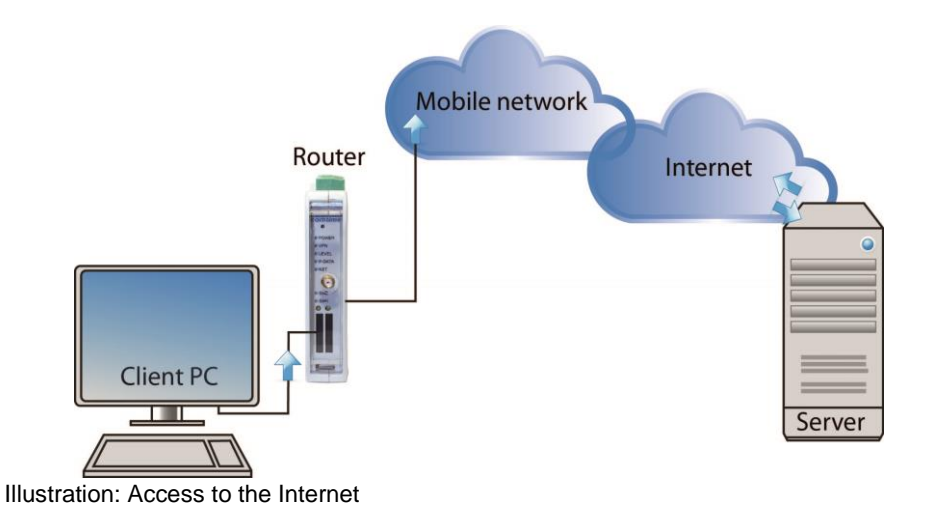

Before start-up please check if your provider provides sufficient network coverage otherwise it is not possible to establish data connections

#### Configuring the ROUTER:

- Open a browser on the PC.
- Enter the IP address in the address field of the browser (default 192.168.0.1)
- Enter user name and password (Default: user name "admin" and password "admin")
- Open the "Wireless network" and "SIM" and enter the PIN number of the SIM card in the field "PIN". Additionally
  enter the access data, APN, user name and password for the package data transfer on your mobile phone
  network. You will receive the access data from your mobile phone provider.

| comtime                                   |                |                  |
|-------------------------------------------|----------------|------------------|
|                                           | CT-Router HSF  | PA               |
| 법 <u>Logout</u><br>Device Information     |                | SIM              |
| Status Local Network                      | Country        | Germany Set      |
| Wireless Network                          |                |                  |
| Radio Setup                               | PIN            |                  |
| Backup SIM                                | Roaming        | ODisable ⊙Enable |
| SMS Configuration<br>Recipient Data Setup | Provider       | Auto             |
| Static Routes                             |                |                  |
| DynDNS                                    | Username       |                  |
| Network Security                          | Password       |                  |
|                                           | APN            | web.vodafone.de  |
| System                                    | Authentication | All Protocols    |
|                                           |                | Apply            |

## **Examples of an application**

Change over to a "Wireless network" and "Packed data setup" and activate the package data transfer in the ٠ mobile phone network.

To do so, set "Package data" to "Enable".

| comtime                                                |                    |                    |
|--------------------------------------------------------|--------------------|--------------------|
|                                                        |                    |                    |
|                                                        | CT-Router HSPA     |                    |
| <ul> <li>Logout</li> <li>Device Information</li> </ul> | Packet D           | ata Setup          |
| Status                                                 | Packet Data        | ⊙ Disable O Enable |
| Wireless Network                                       | Debug Mode         | ⊙Disable ○Enable   |
|                                                        | Allow Compression  | ODisable OEnable   |
| Backup SIM                                             | MTU (default 1500) | 1500               |
| SMS Configuration                                      | Event              | Initiate 💌         |
| Static Routes                                          |                    |                    |
|                                                        | Manual DNS         | ODisable ⊙Enable   |
| Connection Check<br>Network Security                   | DNS Server         | 0.0.0.0            |
| <ul> <li>VPN</li> </ul>                                | Sec. DNS Server    | 0.0.0.0            |
| 🗀 I/O<br>🗀 System                                      | A                  | oply               |

In order to access the Internet with your PC you have to enter the IP address of the router as default gateway • and as DNS server in the network settings.

Please find the settings for your operating system in the corresponding documentation.

| Allgemein<br>IP-Einstellungen können automatisch z<br>Netzwerk diese Funktion unterstützt. V<br>den Netzwerkadministrator, um die gee<br>beziehen | zugewiesen werden, wenn das<br>Venden Sie sich andernfalls an<br>igneten IP-Einstellungen zu |
|----------------------------------------------------------------------------------------------------|----------------------------------------------------------------------------------------------|
| <ul> <li>IP-Adresse automatisch beziehen</li> </ul>                                                                                               |                                                                                              |
| 🕞 Folgende IP-Adresse verwenden:                                                                                                    |                                                                                              |
| IP-Adresse:                                                                                                    | 192.168.0.5                                                                                  |
| Subnetzmaske:                                                                                                    | 255 . 255 . 255 . 0                                                                          |
| Standardgateway:                                                                                                    | 192.168.0.1                                                                                  |
| ODNS-Serveradresse automatisch                                                                                                    | beziehen                                                                                     |
| 🔞 Folgende DNS-Serveradressen v                                                                                                    | erwenden:                                                                                    |
| Bevorzugter DNS-Server:                                                                                                    | 192.168.0.1                                                                                  |
| Alternativer DNS-Server:                                                                                                    |                                                                                              |
|                                                                                                    | Erweitert                                                                                    |
|                                                                                                    |                                                                                              |